# Introductory Tutorial for SDR and GNU Radio Beginners

GNU Radio Conference 2023 Murat Sever

# Outline

- About me
- About tutorial
- GNU Radio
- Lab: Digital Signal Processing (DSP)
- Lab: Software Defined Radio (SDR)
- Lab: Wide Band Frequency Modulation (WBFM)

### About me

Part-Time Lecturer at TOBB ETU, Ankara, Turkey

- ELE361L Course / Telecom Laboratory
  - Summer 2021
  - Fall 2022
  - Fall 2023

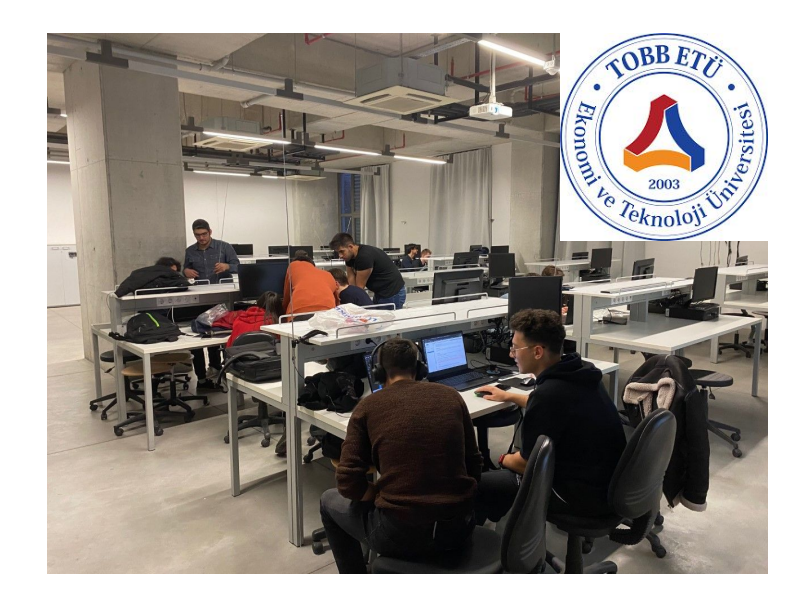

Project Owner & Manager

• SDR-Powered Education

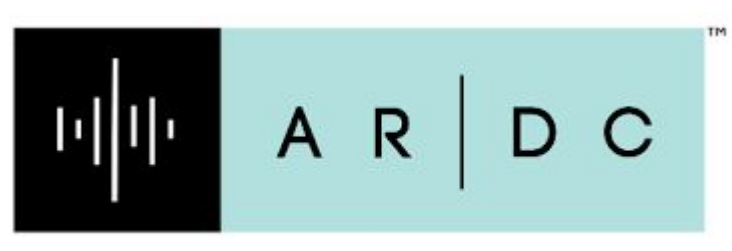

#### About tutorial

- Introduces fundamental DSP concepts and GNU Radio to new users
- Consists of the following lab modules based on Jupyter Notebooks
  - Lab DSP
  - Lab SDR
  - Lab WBFM
- We will use GNU Radio for
  - Exploring signals in simulation mode
  - Sound processing
  - Spectrum watching with RTL-SDR
  - Broadcast FM demodulation

### Get the labs (if you haven't already)

- Labs available @ GitHub
  - https://github.com/ARDC-TOBB-ETU/GRCon23Tutorial

| ÷   | $\rightarrow$ | C 🔒 github.com                                                                  | 년 < ☆ 🛛 🦃 Upda             |
|-----|---------------|---------------------------------------------------------------------------------|----------------------------|
| 0   |               | Q ARDC-TOBB-ETU                                                                 | 0                          |
|     | (             | Q ARDC-TOBB-ETU                                                                 | Search all of GitHub       |
| 2.2 |               | Search syntax tips                                                              |                            |
|     |               |                                                                                 |                            |
|     |               | Let's build from here                                                           |                            |
|     |               | The Al-powered developer platform to build, scale, and deliver secure software. | lan ora<br>an<br>Tain<br>A |

#### Download or clone

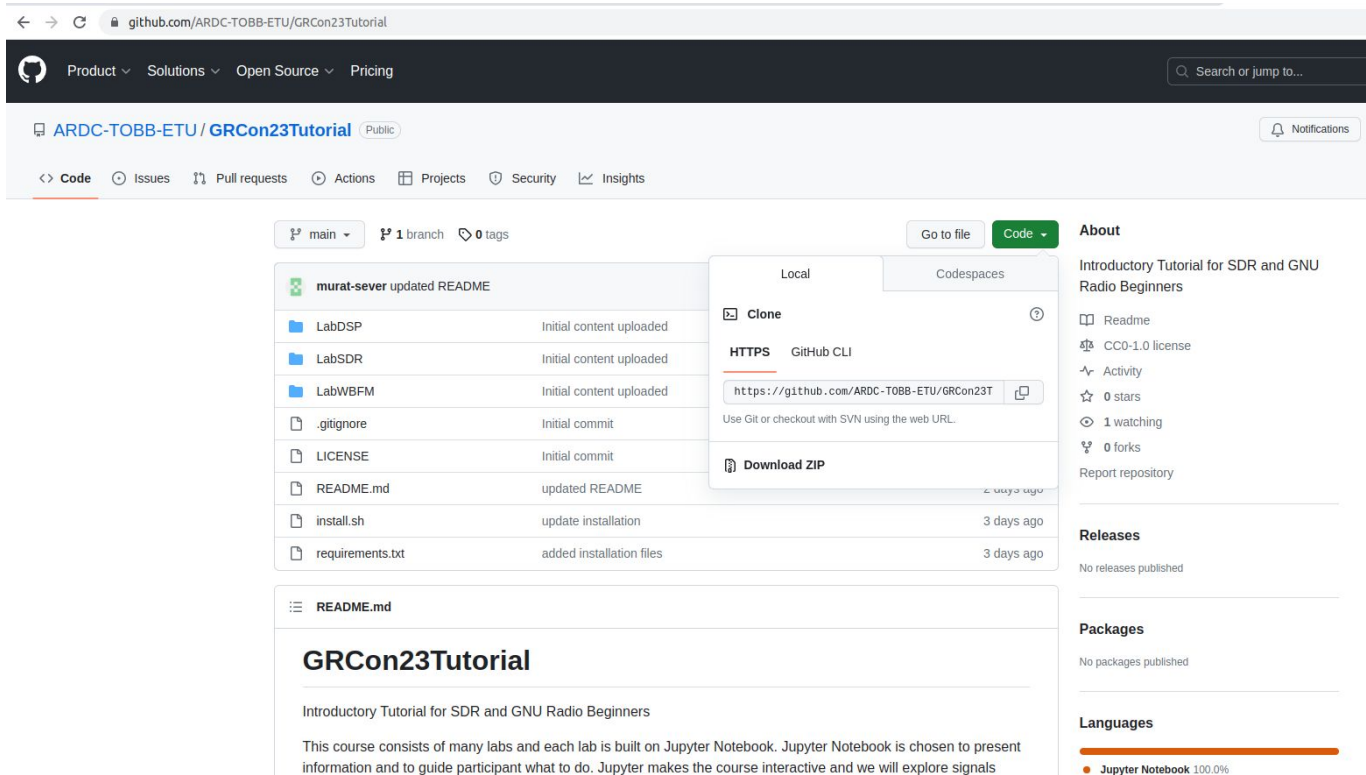

around in a hands-on fashion. Every notebook contains tasks that participant will attempt.

• Jupyter Notebook 100.0%

# Use README to install

- Linux/Mac
  - Run ./install.sh
- Windows
  - Install miniforge
  - Create a new environment
    - conda config --append channels conda-forge
    - conda create --name GRCon23 --file requirements.txt

# **Opening Jupyter Notebooks/GNU Radio**

#### • Linux/Mac

- $\circ \quad Run \text{ source "${HOME}/conda/etc/profile.d/conda.sh"}$
- Activate the environment conda activate GRCon23
- Run jupyter-lab
- $\circ$  Run gnuradio-companion

#### • Windows

- Open a miniforge prompt
- Activate the environment conda activate GRCon23
- Run jupyter-lab
- Run gnuradio-companion

### Jupyter Notebook

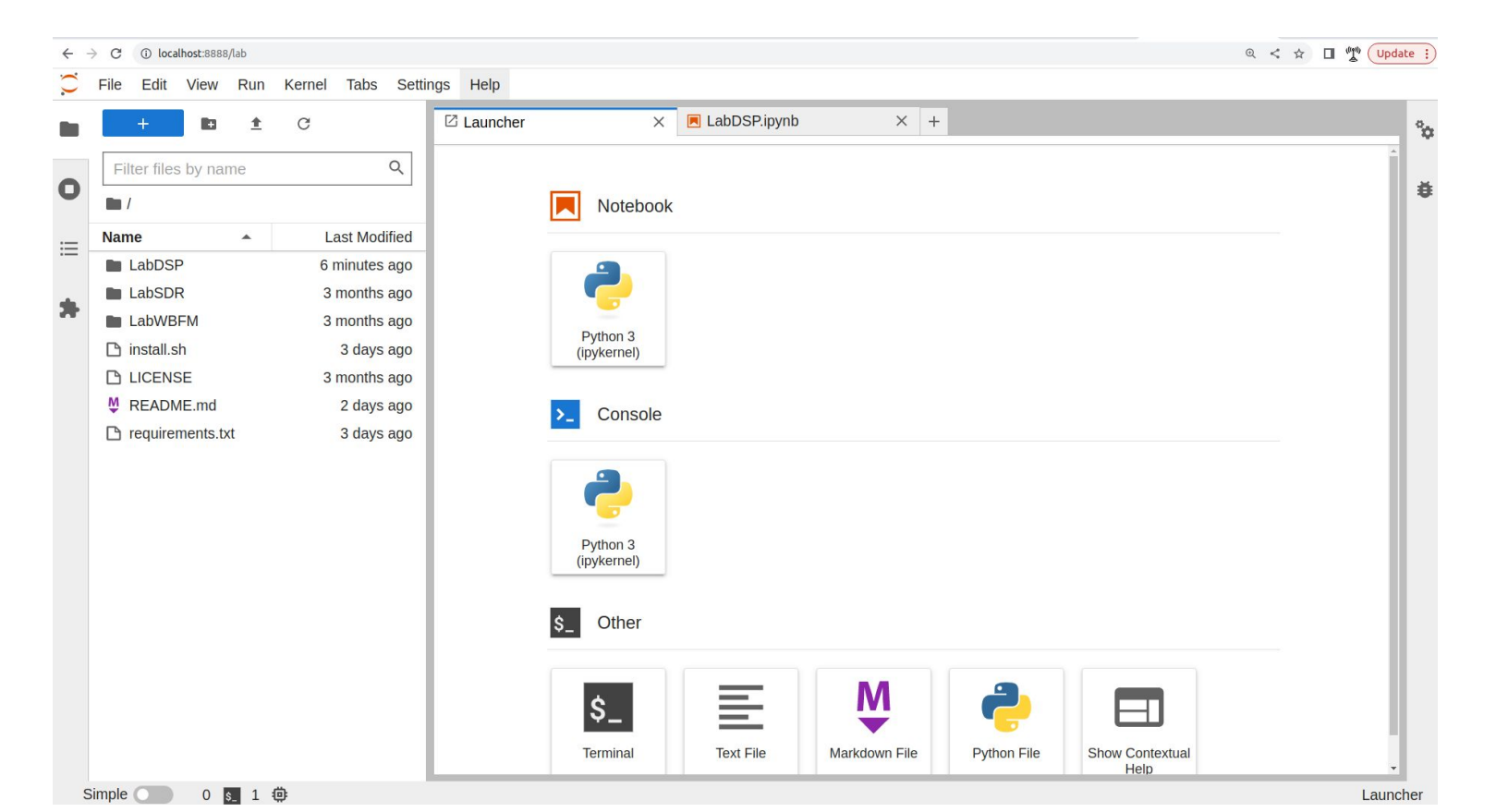

# Outline

- About me
- About tutorial
- GNU Radio (slides from a previous presentation)
- Lab: Digital Signal Processing (DSP)
- Lab: Software Defined Radio (SDR)
- Lab: Wide Band Frequency Modulation (WBFM)

#### **GNU Radio is...**

- A signal processing library
- Designed for real-time
- The software part of an SDR
- Not a radio application
- The tool to build your own transceivers
- FOSS: Free and Open Source Software

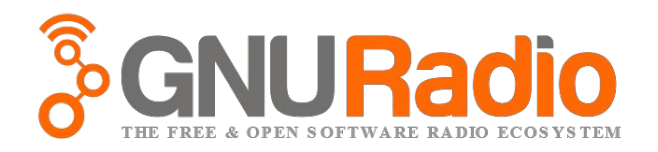

# **GNU** Radio

- Open-source framework for SDR and signal processing
- Founded by Eric Blossom in 2001
- Block-based dataflow architecture
- Each block runs in its own thread
- Data flows through a graph called a Flowgraph
  Blocks are nodes in a Flowgraph, and perform operations and signal processing
  Signals normalized between -1.0 and +1.0
- Similar in concept to MathWorks SimulinkTM
- Running C++ and Python under-the-hood
   Can write code directly, or use the GNU Radio Companion (GRC) graphical tool

# **Basic Concept: Flow Graph**

- Transceivers are implemented as *flow graphs*
- Similar to Simulink / schematics
- Define structure and parameters of blocks

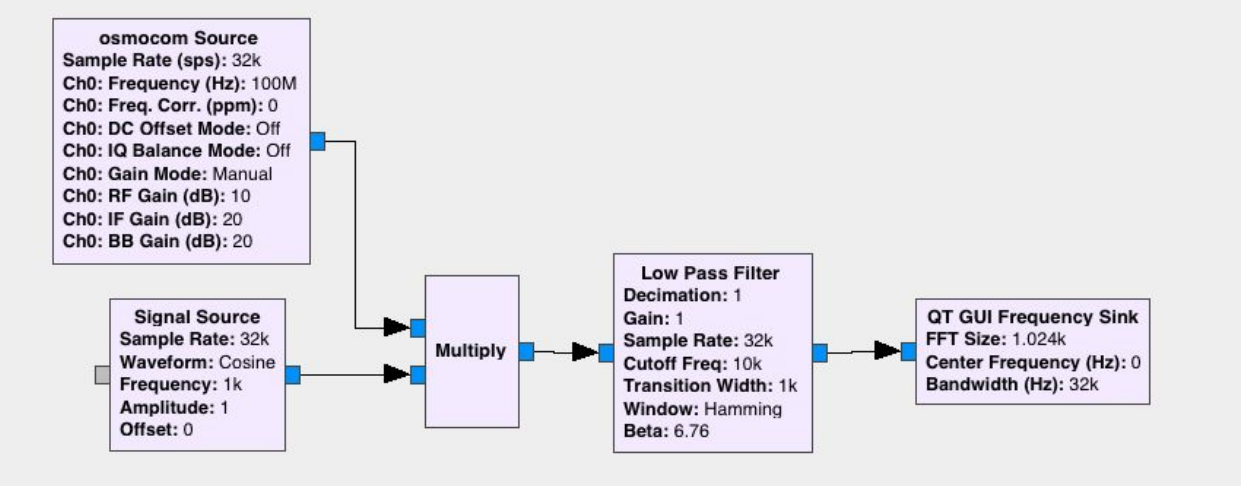

# **Basic Concept: Block**

- Written in C++ or Python
- Implement one logical step
- Each block run in separate thread

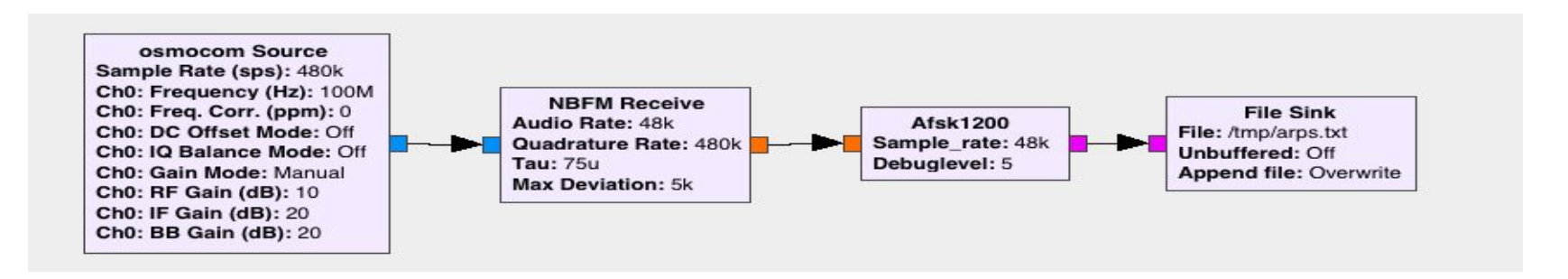

# **Data Streams**

Samples are buffered

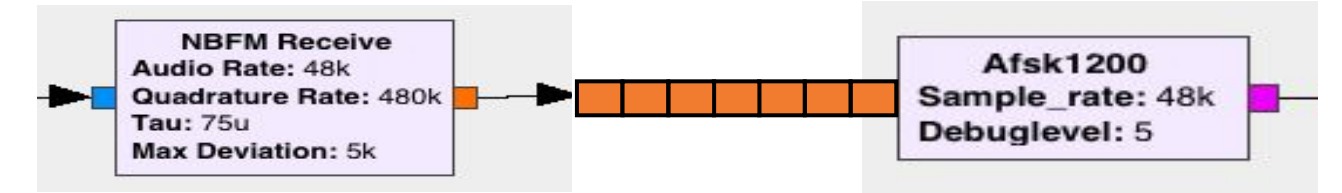

#### Data types are color-coded

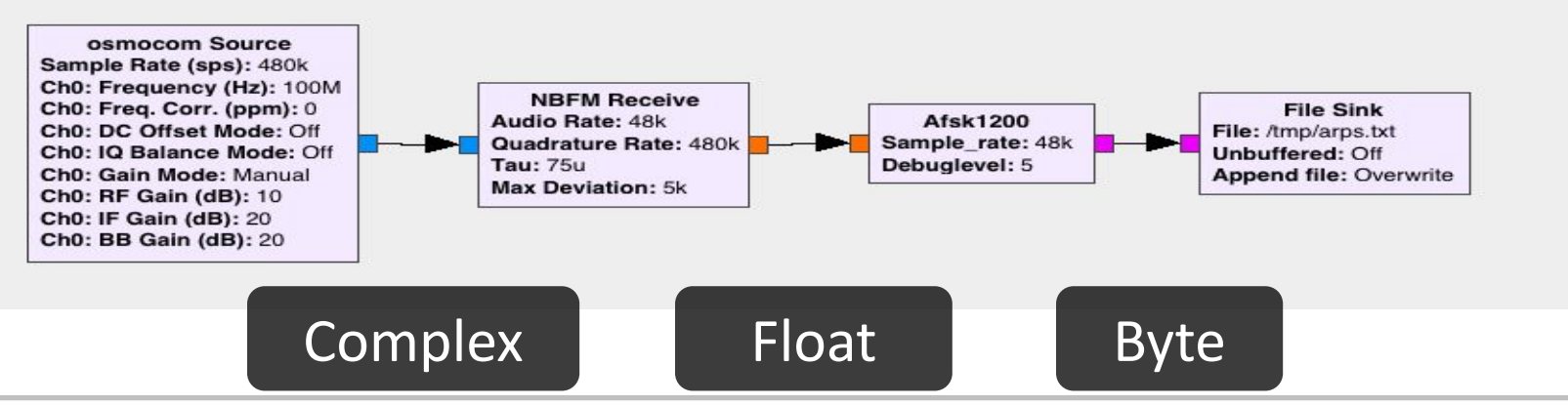

# **Color Types**

# Click on menu item Help->Types

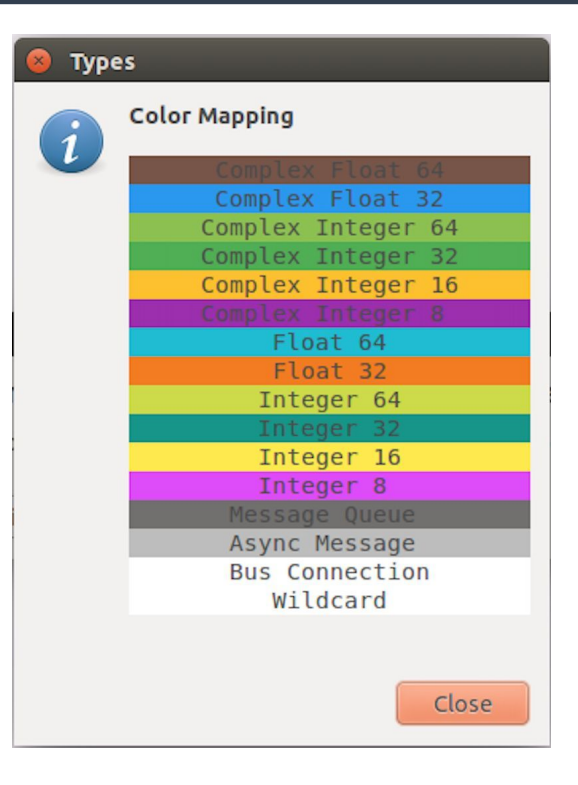

# **GNU Radio Companion**

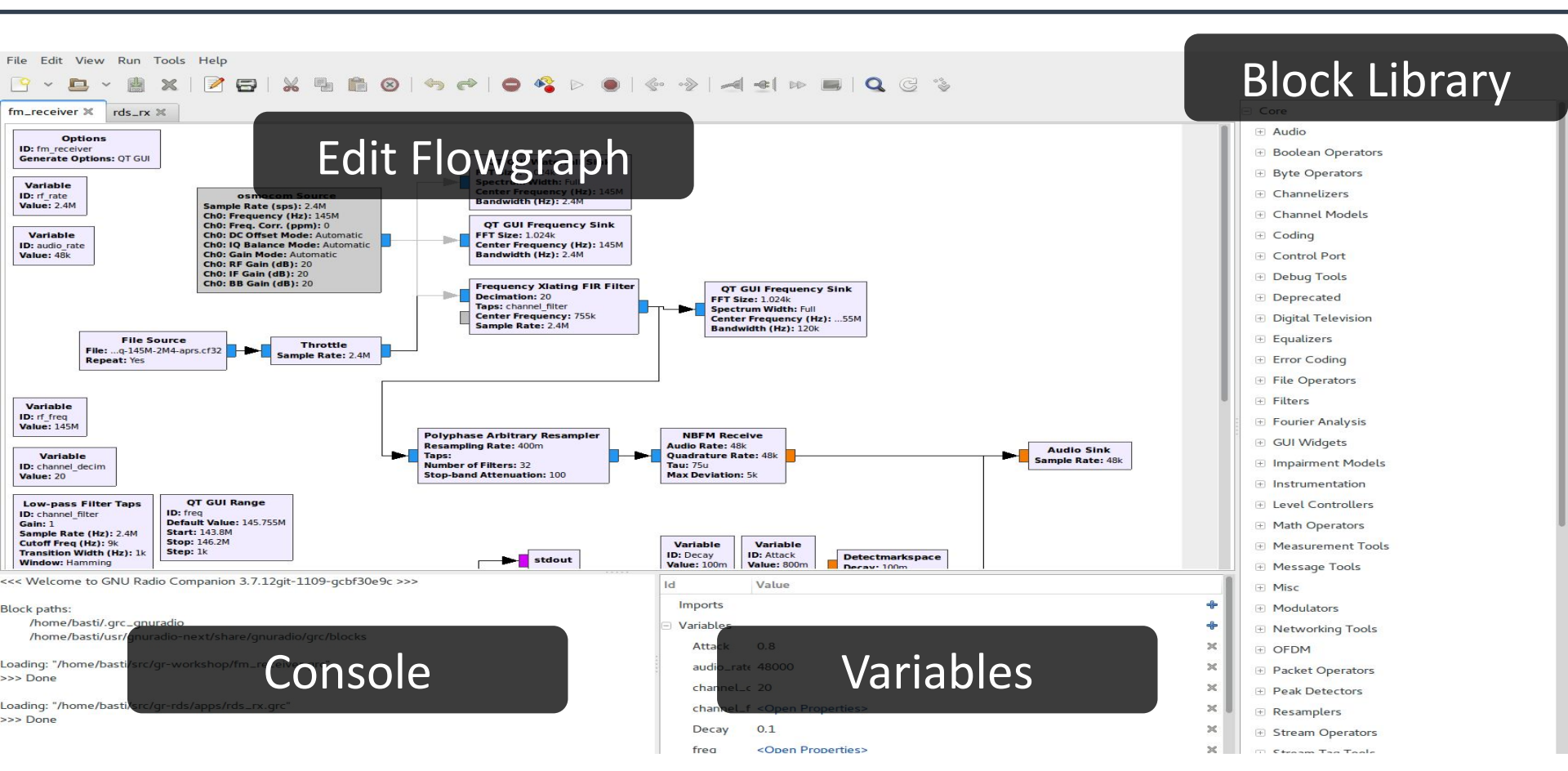

# **Search Blocks**

|                                    | 🤶 🖪 🖇 📧 🜒 11:31 AM 🔱 |
|------------------------------------|----------------------|
| ▶ ⊗ I < > I ⊲I ⊴I ⋈ III Q C S      |                      |
| Search for a block by name (and ke | y) 🔻 Core            |
|                                    | ► Audio              |
|                                    | Boolean Operators    |
|                                    | Byte Operators       |
|                                    | Channelizers         |
|                                    | Channel Models       |
|                                    | ▶ Coding             |
|                                    | Control Port         |
|                                    | Debug Tools          |
|                                    | Deprecated           |
|                                    | Digital Television   |
|                                    | Equalizers           |
|                                    | Error Coding         |
|                                    | ► FCD                |
|                                    | ▶ File Operators     |
|                                    | ▶ Filters            |
|                                    | Fourier Analysis     |
|                                    | ▶ GUI Widgets        |
|                                    | Impairment Models    |
|                                    | Instrumentation      |
|                                    | Level Controllers    |
|                                    | Math Operators       |
|                                    | Measurement Tools    |
|                                    | Message Tools        |
|                                    | ► Misc               |

# **GUI Output and Instrumentation**

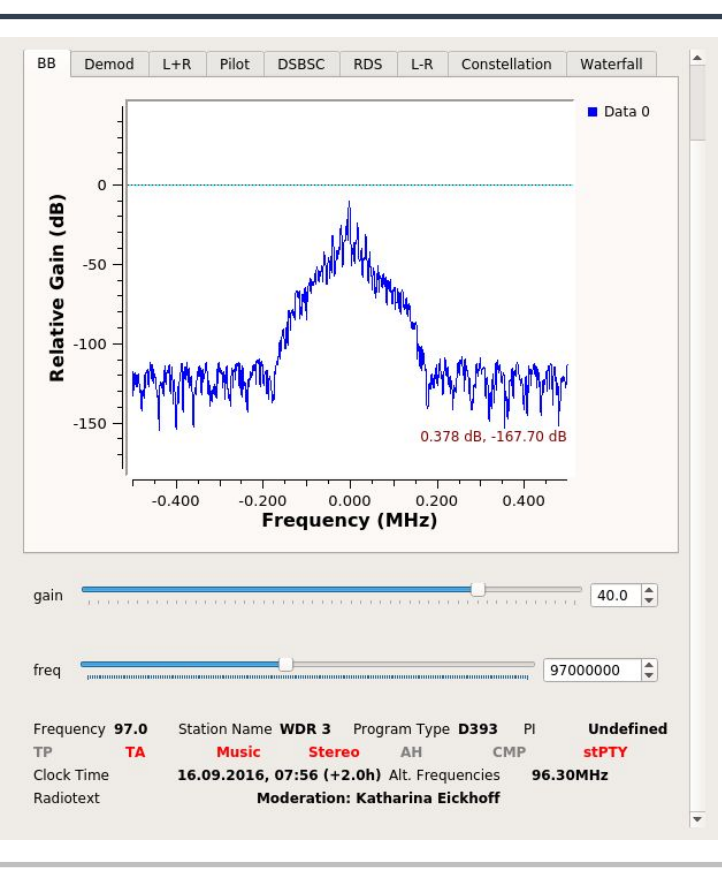

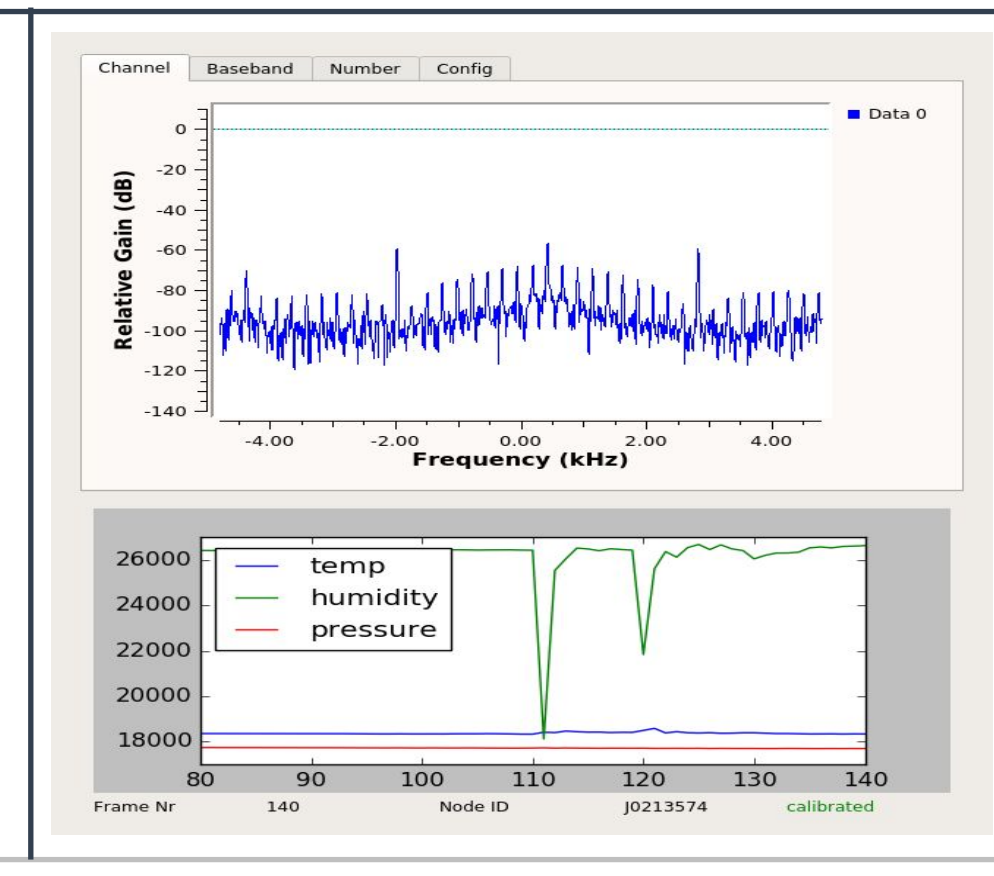

# **GQRX - a GNU Radio Application**

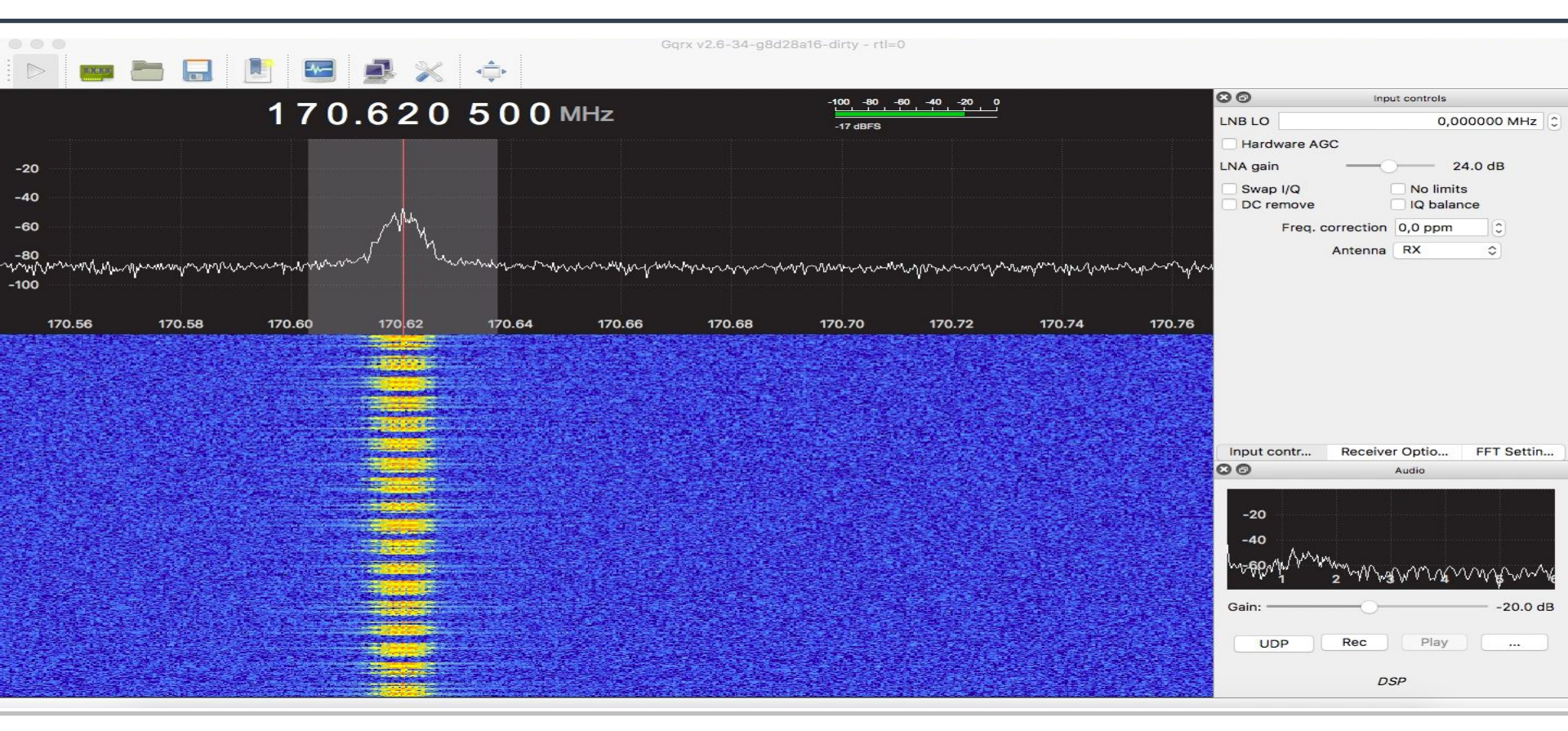

# **Out Of Tree Modules**

- GNU Radio can be extended with OOTs
- OOTs cover more specific functionality
- There is a large number available
- CGRAN is our central database

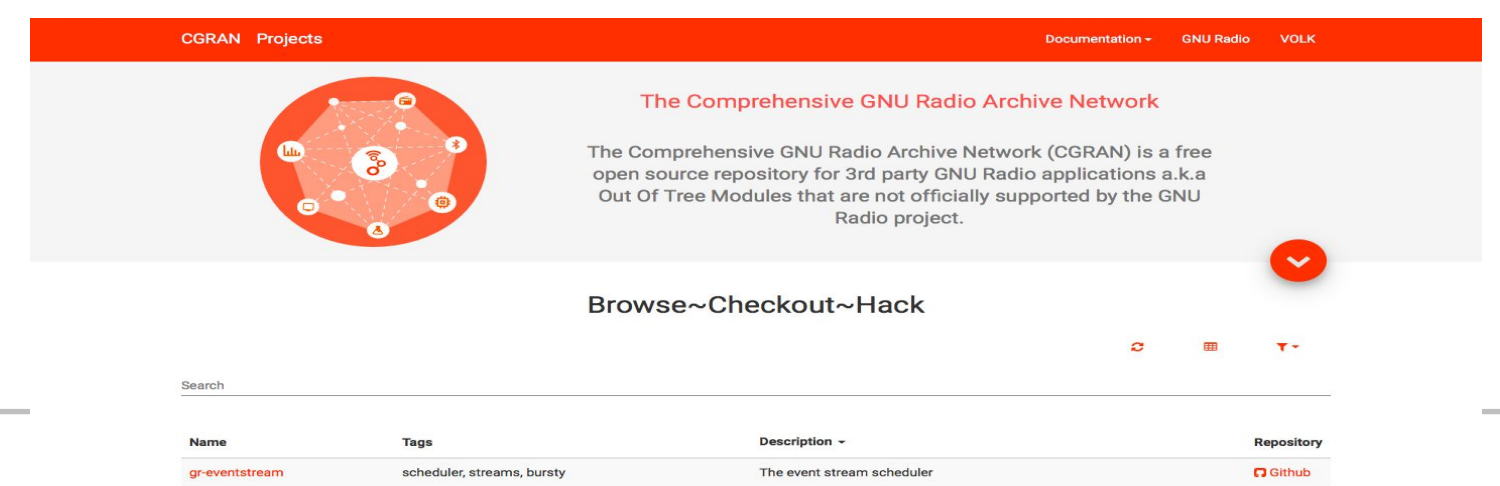

# **GNU Radio is used by**

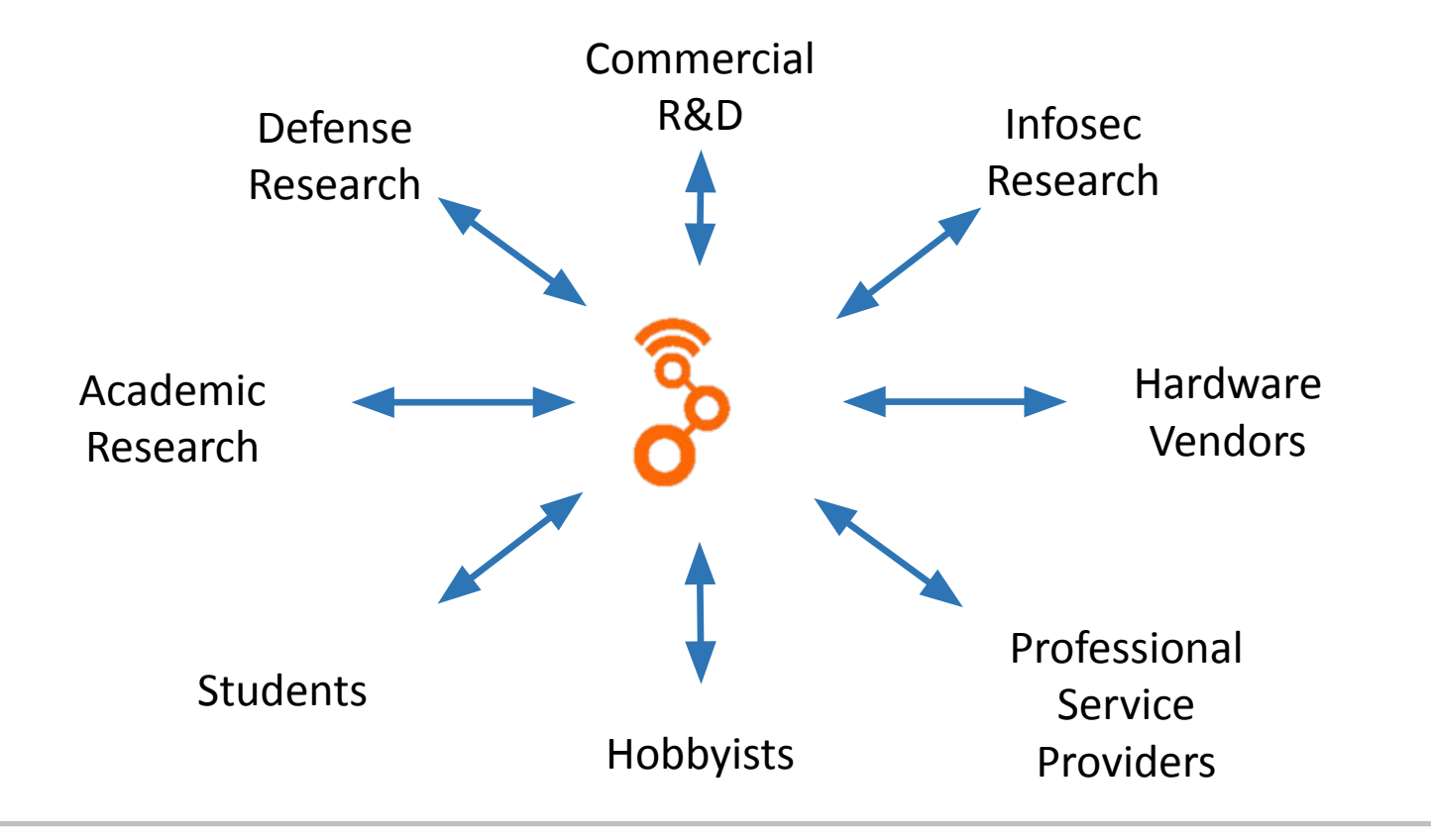

# **GNU Radio is an Ecosystem**

- Active Open Source community since 2001
- PyBombs, OOTs
- GRCon since 2011
- GNU Radio Foundation
- FOSDEM SDR DevRoom
- GSoC, SoCIS, R&S Competition, SDR Academy
- GNU Radio Europe

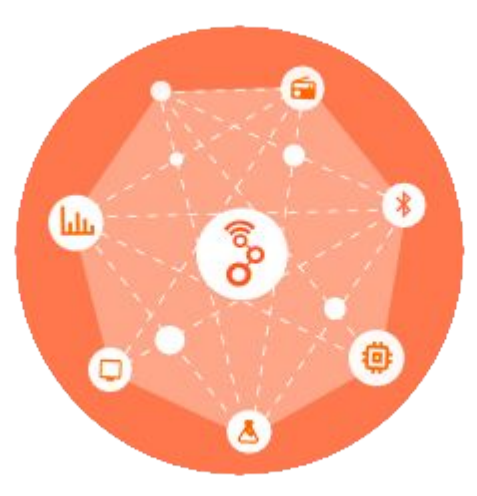

# Outline

- About me
- About tutorial
- GNU Radio
- Lab: Digital Signal Processing (DSP)
- Lab: Software Defined Radio (SDR)
- Lab: Wide Band Frequency Modulation (WBFM)

#### Exploration of Signals in Frequency Domain

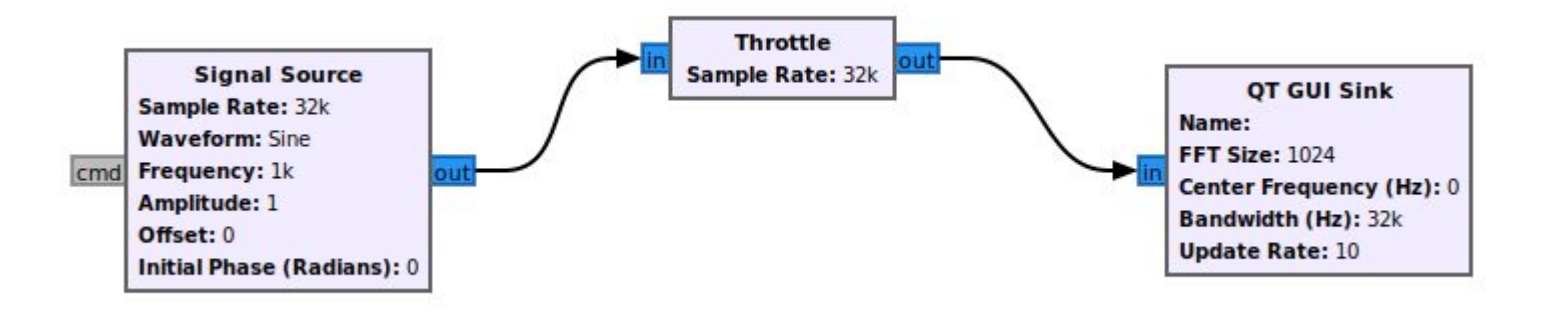

# Sampling

- Communication signals are continuous-time
- We (ADCs) take samples at regular times
- Ts is sampling period
- Fs is sampling frequency

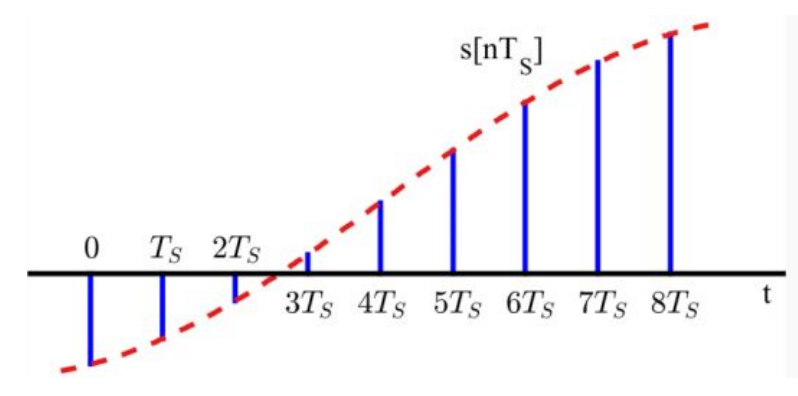

#### **Baseband & Bandpass**

- Baseband: Information signal
- Bandpass: Communication signal

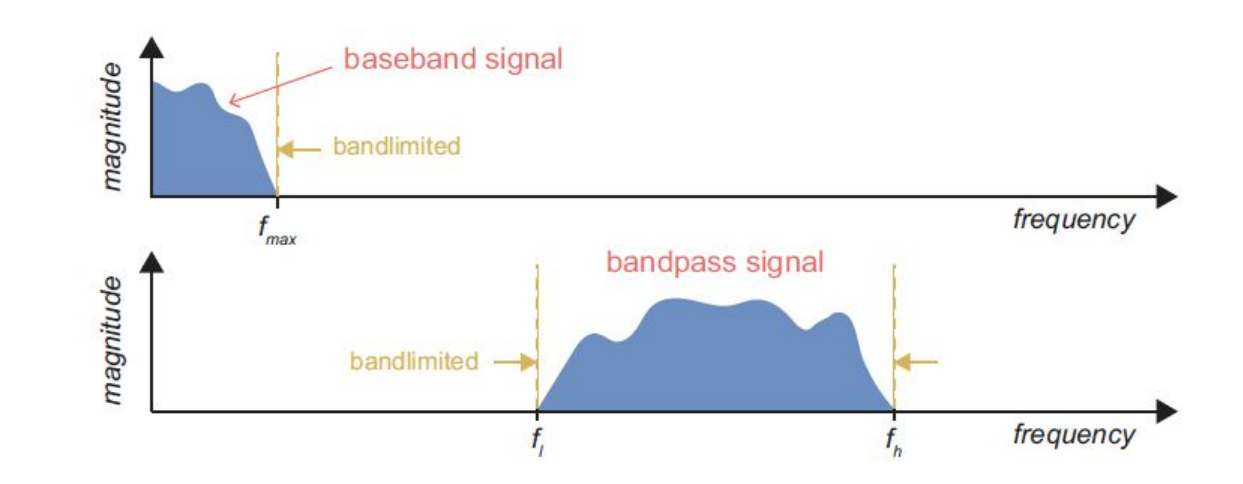

# Nyquist Sampling Theorem

- The Nyquist Sampling Theorem states that a baseband, bandlimited signal must be sampled at greater than twice the bandwidth present in the signal, i.e.
  - fs > 2 \* fmax
  - fs > 2 \* (f\_high f\_low)

### Aliasing

- Sampling produces aliases (spectral replicas)
- To prevent aliasing Fs must satisfy Fs > 2 \* BW

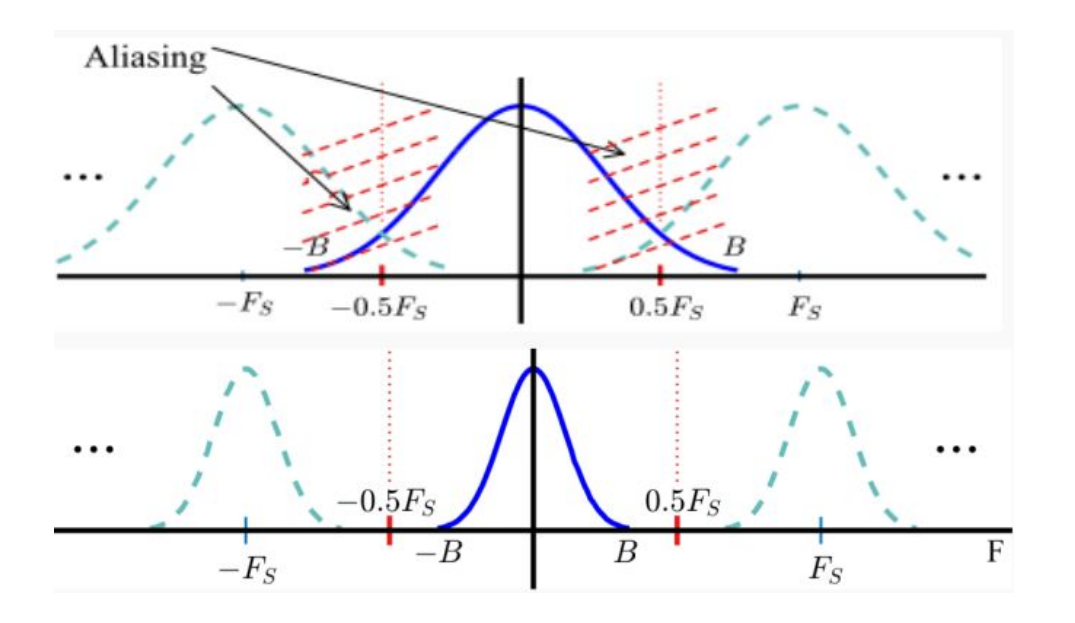

# Nyquist Zones

- Partitions of bandwidth 0.5f s in the frequency domain
- Any signal components present in higher Nyquist Zones are 'folded' down into the 1st Nyquist Zone as a result of aliasing

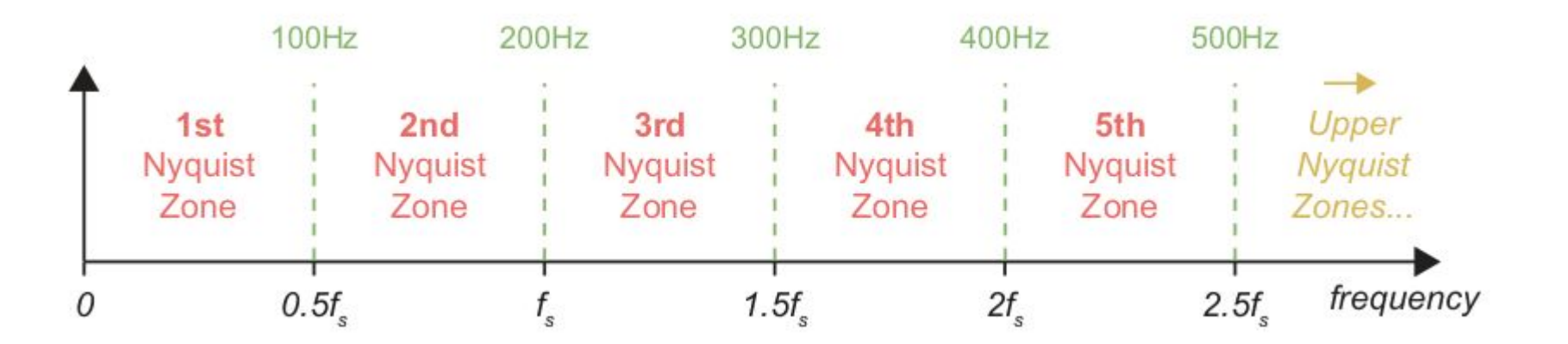

#### Folded Spectrum View

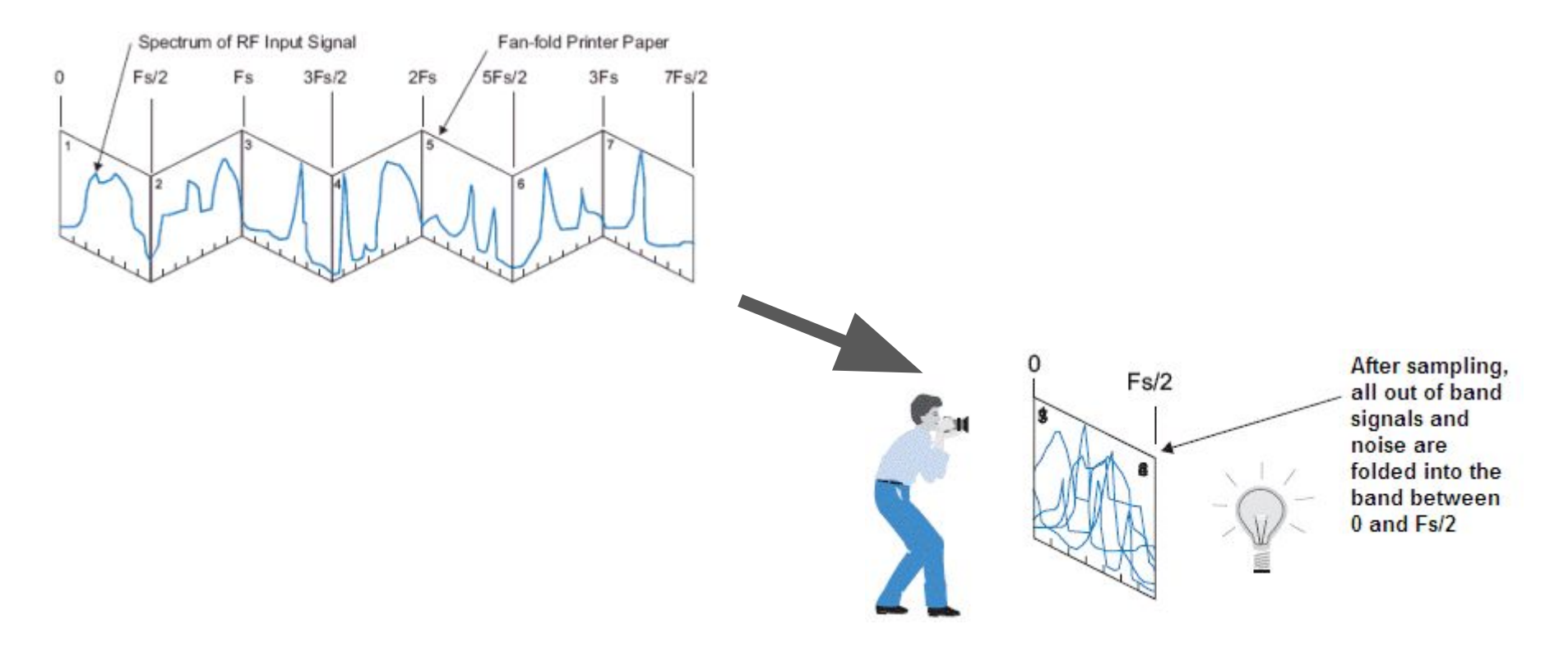

#### Examples of aliasing with reference to Nyquist Zones

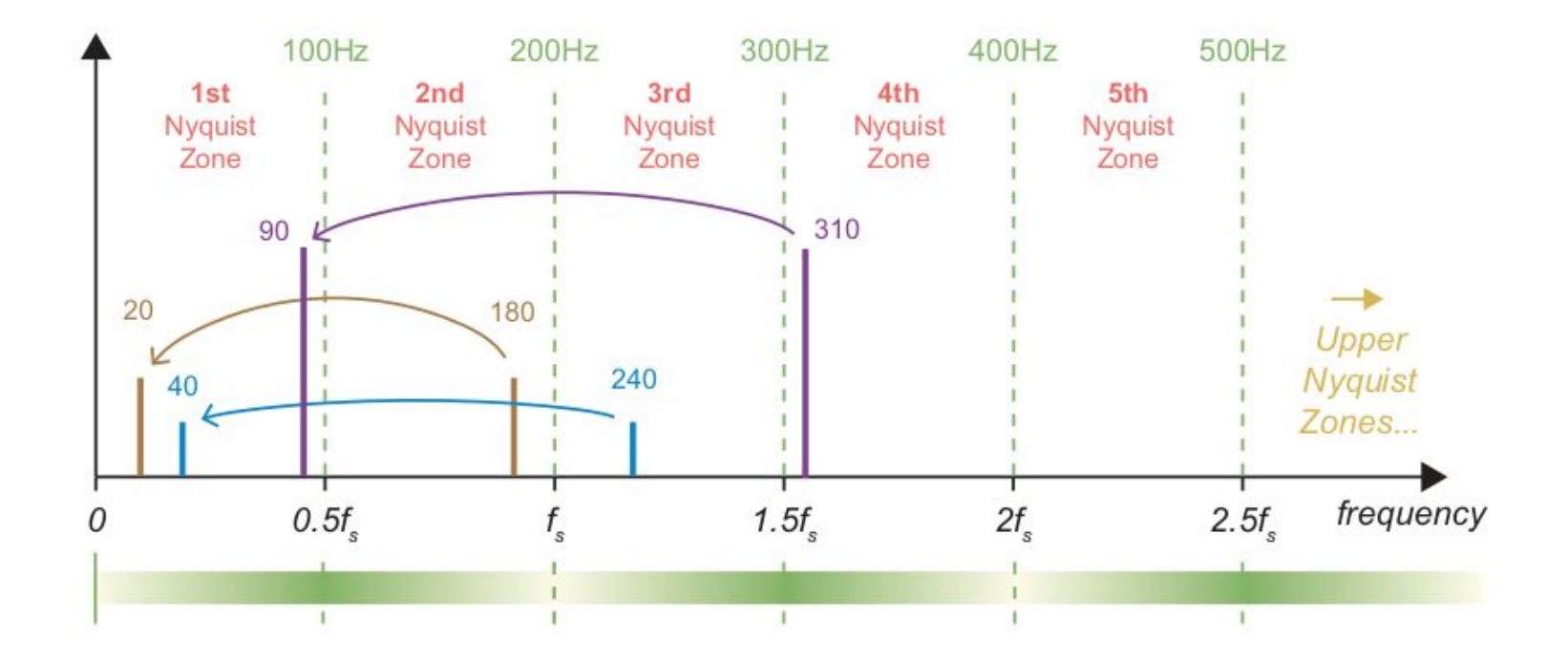

### Sampling and Aliasing

| Options                      | QT GUI Chooser      | QT G   |
|------------------------------|---------------------|--------|
| Title: Sampling and Aliasing | ID: waveform        | ID: sa |
| Output Language: Python      | Label: Waveform     | Label  |
| Generate Options: QT GUI     | Num Options: 3      | Num    |
|                              | Default option: 102 | Defau  |
|                              | Option 0: 102       | Optio  |
|                              | Label 0: Cosine     | Label  |
|                              | Option 1: 103       | Optio  |
|                              | Label 1: Square     | Label  |
|                              | Option 2: 104       | Optio  |
|                              | Label 2: Triangle   | Label  |

QT GUI Chooser ID: samp\_rate Label: Sample Rate Num Options: 3 Default option: 8k Option 0: 8k Label 0: 8 kHz Option 1: 16k Label 1: 16 kHz Option 2: 32k Label 2: 32 kHz

QT GUI Range ID: signal\_freq Label: Signal Frequency Default Value: 0 Start: -10k Stop: 10k Step: 1k

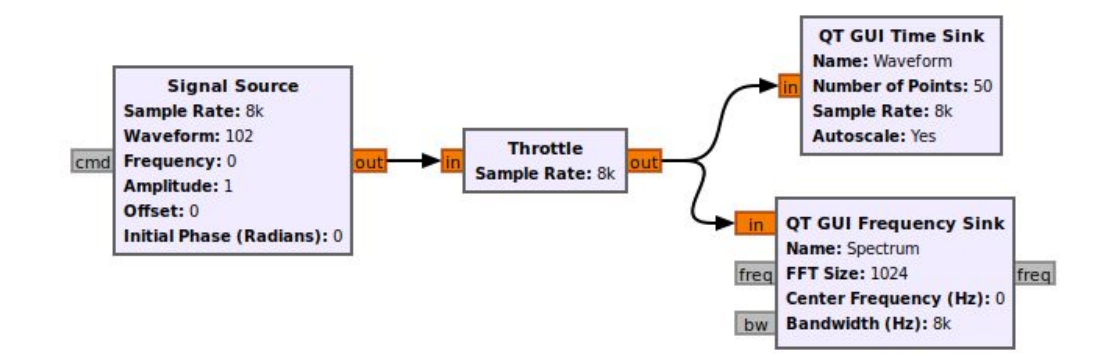

# **Digital Filters**

- A filter modifies the frequency contents of an input signal
- Types
  - LPF
  - HPF
  - BPF
  - Notch

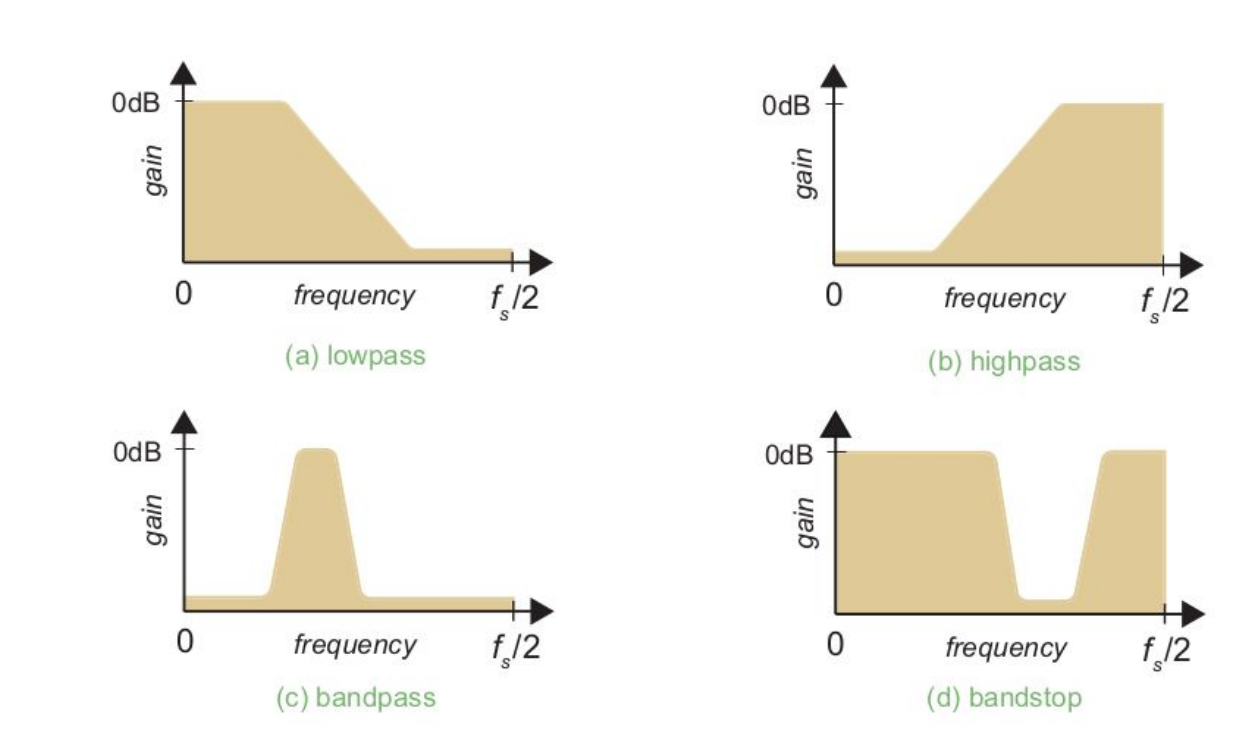

#### Filters Using GNU Radio

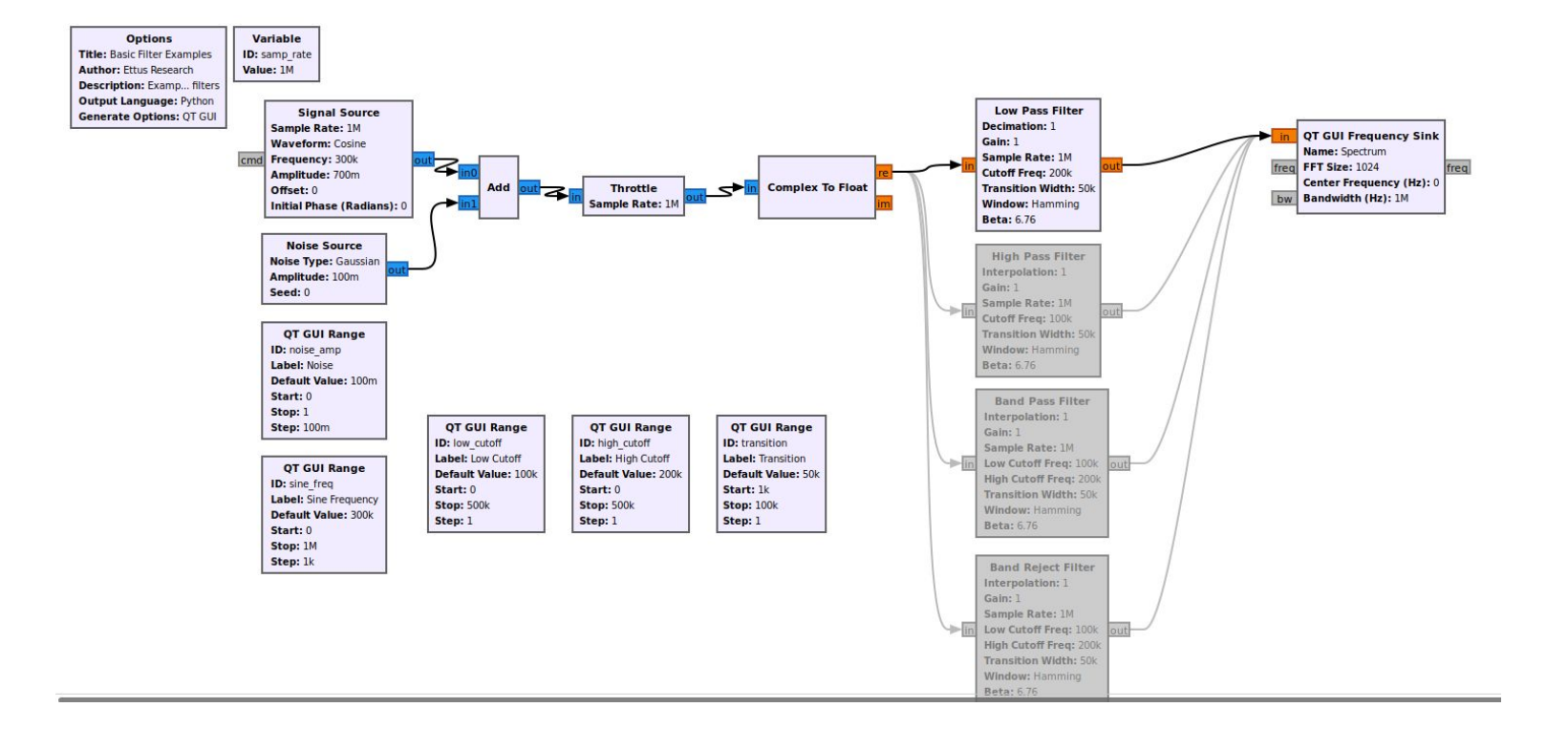

### **Multirate Signal Processing**

- Multirate operations are required to change the sampling rate in a DSP system to optimise computational efficiency
- Some example scenarios
  - To match the sampling rates of two signal paths that will be combined
  - To adjust the sampling rate closer to Nyquist when the signal bandwidth changes
  - To match the sampling rate of an external interface, such as a DAC
  - To ease analogue anti-alias or image-rejection filter requirements

#### Decimation

- Reducing the sample rate by an integer factor
- Retain every *Pth* sample and discard the remaining samples

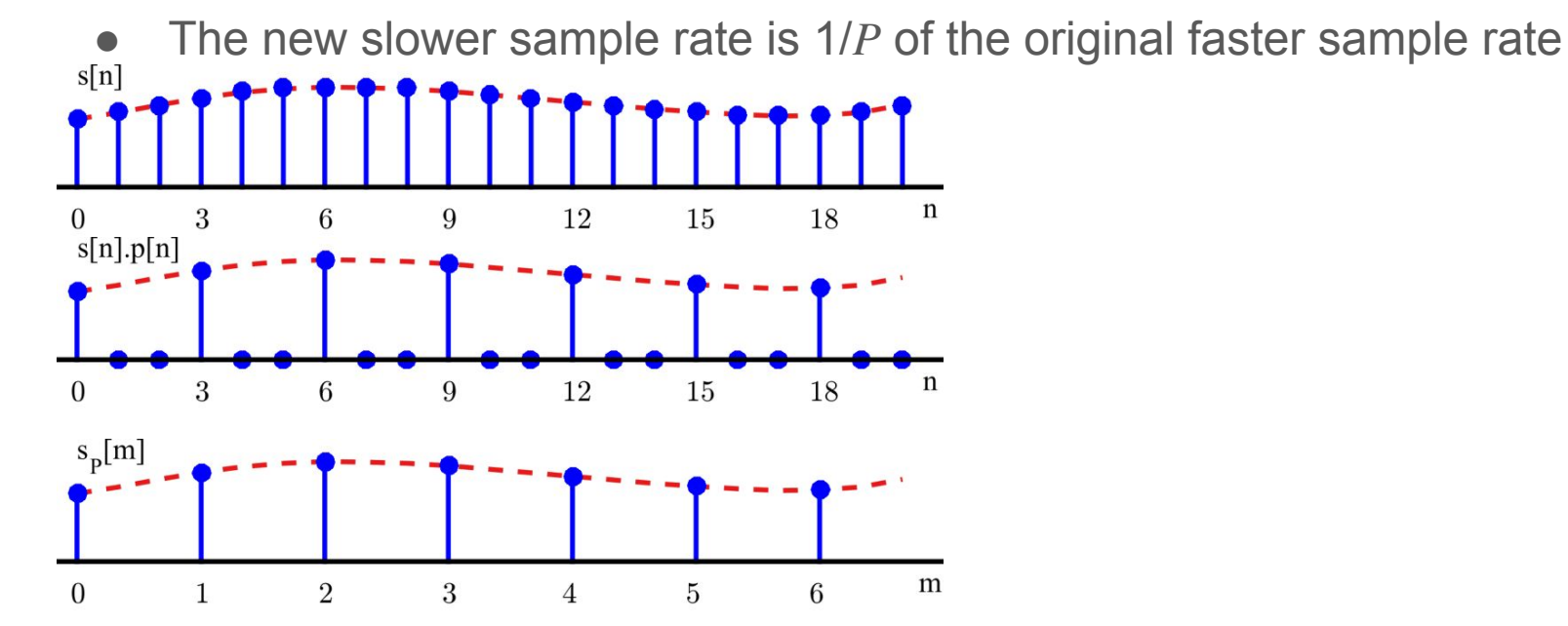

### Decimation

- Decimation involves two processes:
  - anti-alias low pass filtering, followed by
  - $\circ$  downsampling

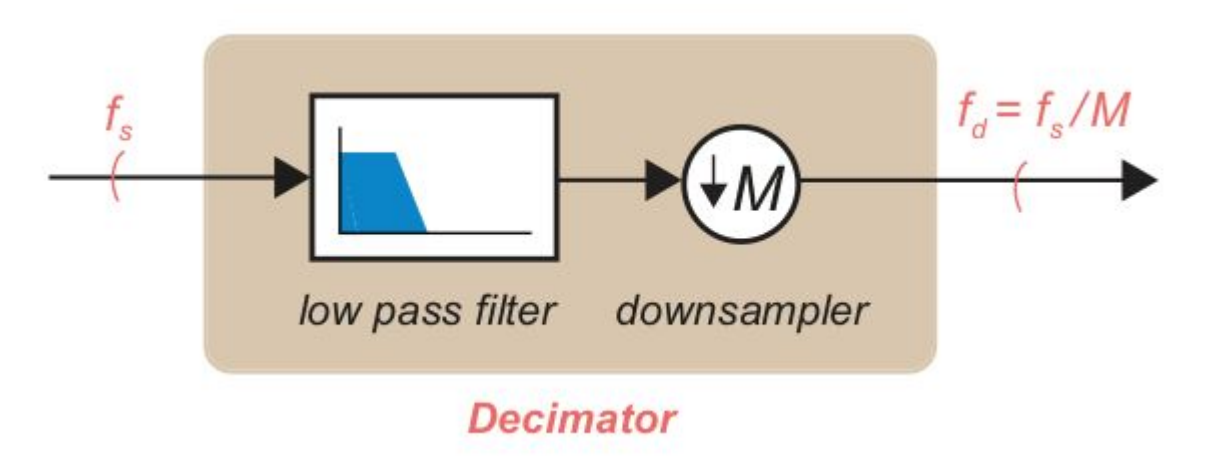

#### Interpolation

- Increasing the sample rate by an integer factor
- Insert *P* 1 zeros between the original input samples and interpolate
- The new faster sample rate is *P* times the original slower sample rate

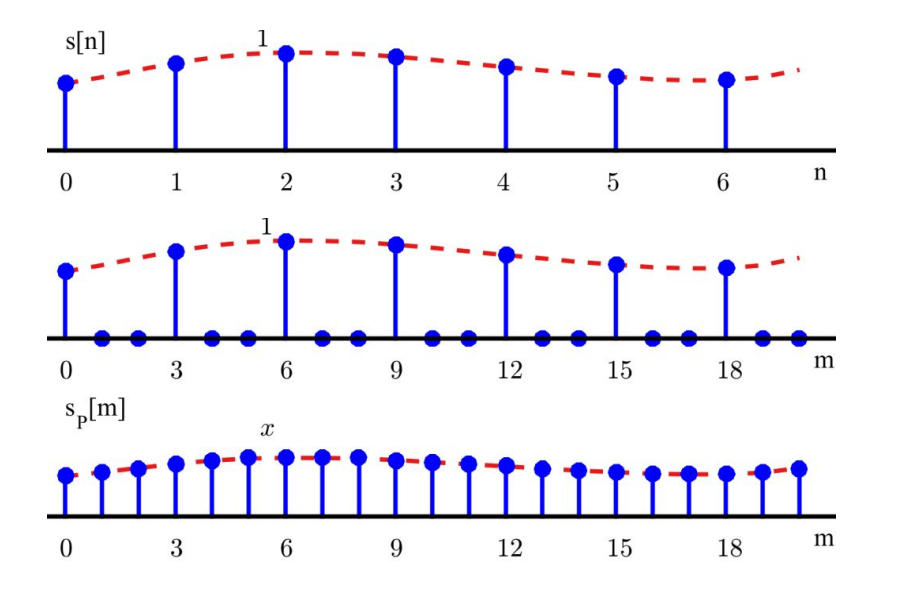

### Interpolation

- An interpolator is composed of
  - $\circ$  an upsampling operation, followed by
  - $\circ$  a low pass image rejection filter

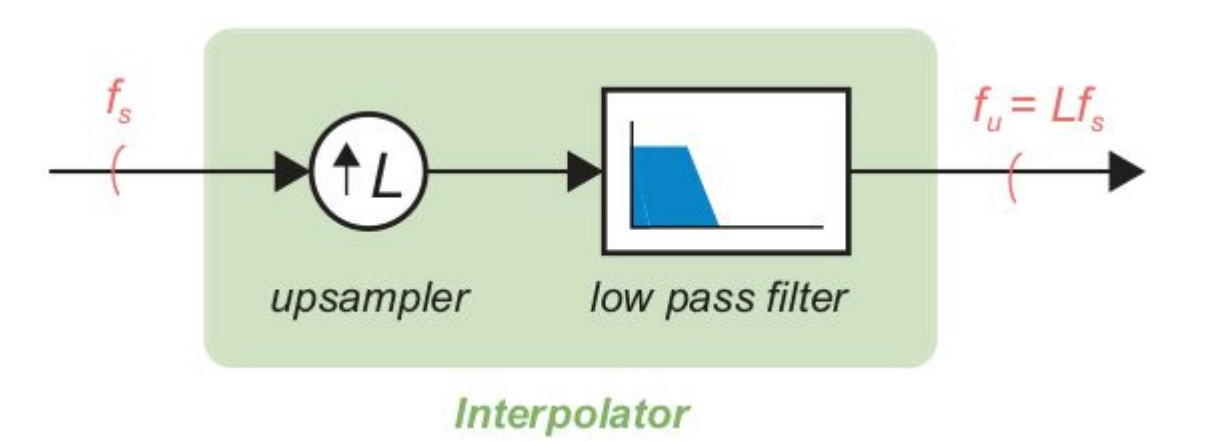

### **Other Multirate Operations**

- There are other types of operation to be aware of, beyond simple decimation and interpolation by integer factors
- Resampling a signal by a **rational fraction** 
  - If the sampling rate is to be changed by the ratio of two integers, e.g. a rate change from 100 MHz to 150 MHz could be expressed as R = 3 / 2. Rational fractional rate changes can be achieved using a **cascade** of an interpolator and decimator, e.g. L = 3 and M = 2 in this example. The resulting structure can be optimised using polyphase methods.
- Resampling a signal by an **irrational fraction**, or by a factor that changes over time
  - Where there is no convenient integer-based expression for the resampling ratio, or where it is dynamic, a different type of approach is required. Popular methods include highly oversampled polyphase filters, and Farrow structures.

- Frequency Xlating FIR Filter is a block that:
  - performs <u>frequency translation</u> on the signal,
  - <u>downsamples</u> the signal by running a <u>decimating FIR filter</u> on it.
- It can be used as a **channelizer**:
  - it can select a narrow bandwidth channel from the wideband receiver input.

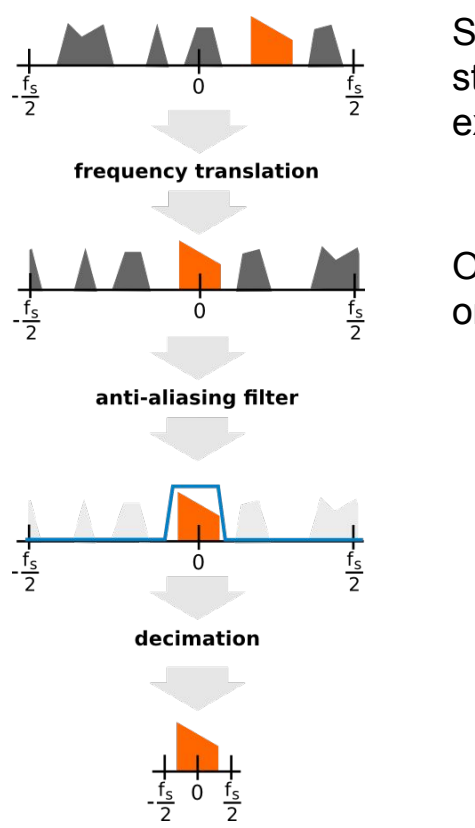

Suppose this is the stations in FM radio example!

Our aim is to select only one channel

• If you have Real taps, then your FIR filter will be symmetric in the frequency domain.

firdes.low\_pass(1,samp\_rate,samp\_rate/(2\*deci
mation), transition\_bw)

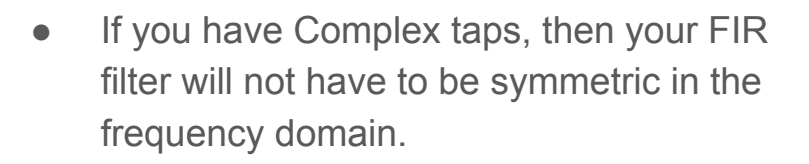

firdes.complex\_band\_pass(1, samp\_rate, -samp\_rate/(2\*decimation), samp\_rate/(2\*decimation), transition\_bw)

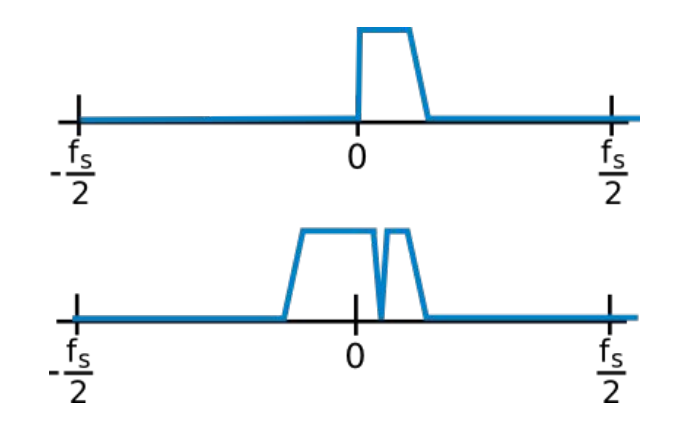

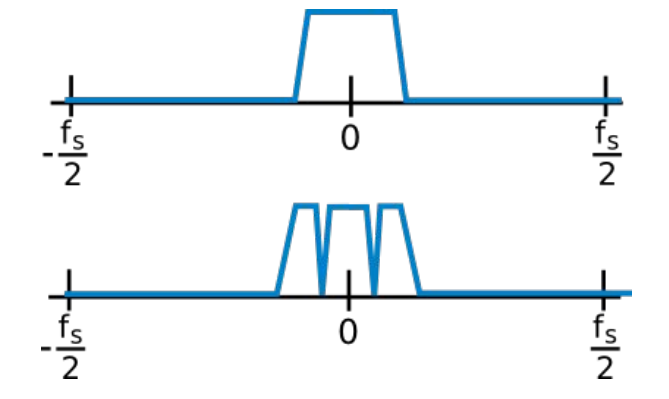

- **Decimation**: the integer ratio between the input and the output signal's sampling rate.
- Example:
  - Input sample rate = 240000
  - Decimation factor = 5
  - Output sample rate = 240000 ÷ 5 = 48000

- <u>Center frequency</u>: the frequency translation offset frequency.
- In practice, it is the frequency offset of the signal if interest to be selected from the input.

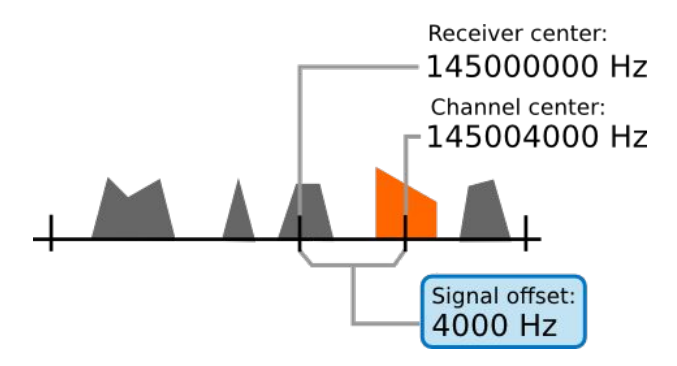

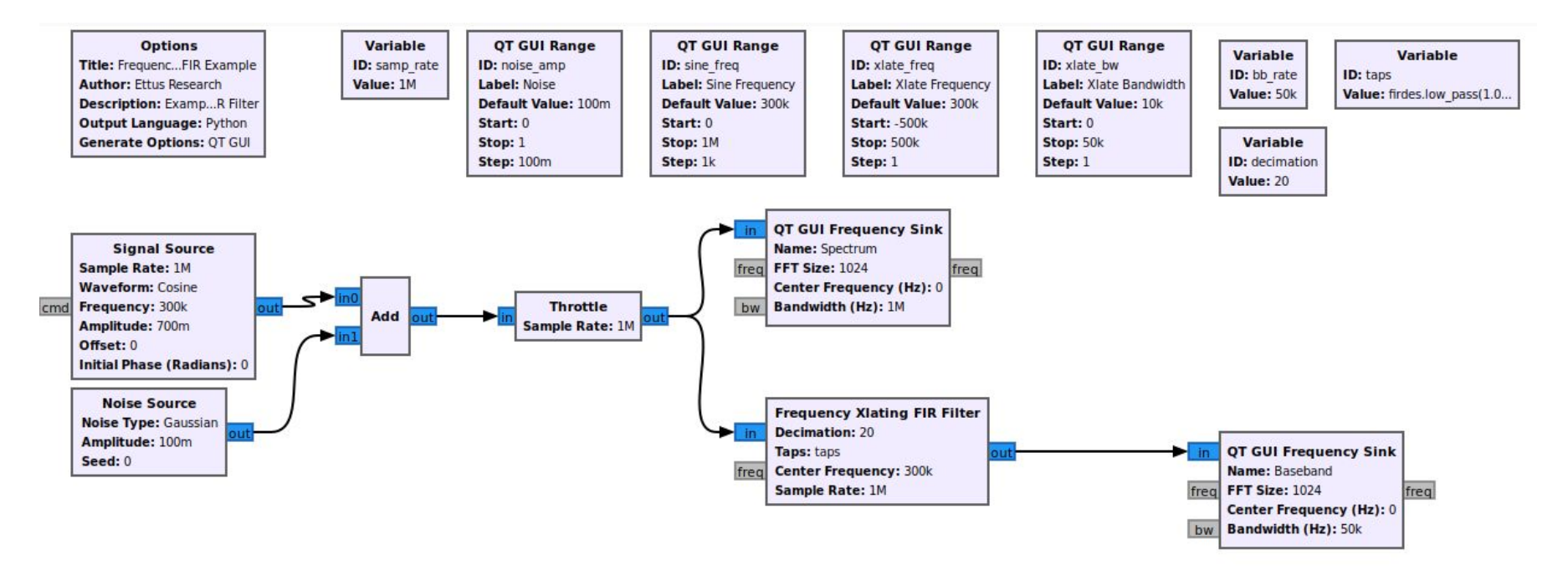

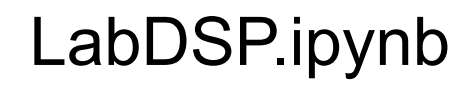

| ÷                                                                                                    | → C              | () local                                                                                                    | host:8888/ | lab/tree, | /LabDSP/La                   | bDSP.ipynb                                          |        |                                                |                                              |                        |                                                                                                    |                    |                                                                                      |                                      |                   |                          |                        |                    |                           |                             |                |                                     | Update :  |
|----------------------------------------------------------------------------------------------------|------------------|----------------------------------------------------------------------------------------------------|------------|-----------|------------------------------|-----------------------------------------------------|--------|------------------------------------------------|----------------------------------------------|------------------------|----------------------------------------------------------------------------------------------------|--------------------|--------------------------------------------------------------------------------------|--------------------------------------|-------------------|--------------------------|------------------------|--------------------|---------------------------|-----------------------------|----------------|-------------------------------------|-----------|
| 0                                                                                                    | File             | Edit                                                                                                    | View       | Run       | Kerne                        | Tabs                                                | Settin | ngs H                                          | Help                                         |                        |                                                                                                    |                    |                                                                                      |                                      |                   |                          |                        |                    |                           |                             |                |                                     |           |
|                                                                                                    |                  | +                                                                                                    |            | ±         | C                            |                                                     |        | 🛛 Li                                           | auncher                                      |                        | ×                                                                                                    |                    | Labl                                                                                 | DSP.ipynb                            |                   | × +                      |                        |                    |                           |                             |                |                                     | °o        |
|                                                                                                    | E                | ilter files                                                                                                    | by nan     | ne        |                              |                                                     | Q      | 8                                              | + %                                          | 6 8                    | •                                                                                                    | C                  | **                                                                                   | Markdown                             | ~                 |                          |                        |                    |                           |                             | ĕ              | Python 3 (ipykerne                  | el) ()    |
| 0                                                                                                    |                  | / LabDS                                                                                                    | DSP /      |           |                              |                                                     |        | 1                                              |                                              | Lab                    |                                                                                                    |                    | -                                                                                    |                                      |                   | Duci                     |                        |                    |                           | dia a                       |                | Cound                               | Ŭ         |
| :=                                                                                                    | Nar              | me                                                                                                    |            | •         |                              | Last Mod                                            | ified  |                                                |                                              | Lapi                   | 125                                                                                                    | . Ha               | a                                                                                    | lus-on                               | 05                | Pusi                     | ng c                   |                    | Ra                        | ulo al                      | lu             | Sound                               | 11        |
|                                                                                                    |                  | BandPa                                                                                                    | ssPrope    | ertie     |                              | 4 months                                            | ago    |                                                |                                              | Cart                   | <b>I</b>                                                                                                    |                    |                                                                                      |                                      |                   |                          |                        |                    |                           |                             |                |                                     |           |
|                                                                                                    | CaptureStereoTon |                                                                                                    |            |           | 4 months ago<br>4 months ago |                                                     |        |                                                |                                              |                        |                                                                                                    |                    |                                                                                      |                                      |                   |                          | - 11                   |                    |                           |                             |                |                                     |           |
|                                                                                                    |                  |                                                                                                    |            |           |                              |                                                     | ago    |                                                |                                              | GNU                    | GNU Radio                                                                                                    |                    |                                                                                      |                                      |                   |                          |                        |                    |                           |                             |                |                                     |           |
|                                                                                                    | B                | lab_dsp                                                                                                    | noise      | ba        | 4 months ago                 |                                                     | ago    |                                                |                                              |                        |                                                                                                    | -                  |                                                                                      |                                      |                   |                          |                        |                    |                           |                             |                |                                     |           |
|                                                                                                    |                  | lab_dsp                                                                                                    | _noise_    | ba        |                              | 4 months ago                                        |        |                                                |                                              | GNU Ra                 | GNU Radio is software radio toolkit that is free and open-source (FOSS). It has many DSP blocks which are         |                    |                                                                                      |                                      |                   | which are mostly         |                        |                    |                           |                             |                |                                     |           |
| Lab_dsp_tone_deci 4 months ago written in C++. You can also write blocks in Python though their exe                                   |                  |                                                                                                    |            |           |                              |                                                     |        | execution will be slower. GNU Radio also has a |                                              |                        |                                                                                                    |                    |                                                                                      |                                      |                   |                          |                        |                    |                           |                             |                |                                     |           |
|                                                                                                    |                  | lab_dsp                                                                                                    | _tone_d    | leci      |                              | 4 months ago built-in scheduler to provide blocks w |        |                                                |                                              |                        |                                                                                                    |                    | vide blocks with data thay need. Data flow is handled by scheduler. Each block has a |                                      |                   |                          |                        |                    |                           |                             |                |                                     |           |
|                                                                                                    | ß                | lab_dsp                                                                                                    | _tone_d    | leci      | 4 months ago                 |                                                     | ago    |                                                |                                              | specific f             | pecific function.                                                                                                 |                    |                                                                                      |                                      |                   |                          |                        |                    |                           |                             |                |                                     |           |
| A months ago     GNU Padio has no GUU but it comes with an application called GNU                                                     |                  |                                                                                                    |            |           |                              |                                                     |        | URadio Companion (GRC) so you can add and      |                                              |                        |                                                                                                    |                    |                                                                                      |                                      |                   |                          |                        |                    |                           |                             |                |                                     |           |
|                                                                                                    | B                | lab dsp tone deci 4 months ago connect blocks together to build what is called a <b>flowgraph</b> You can find a block by searching from |            |           |                              |                                                     |        |                                                |                                              | m available            |                                                                                                    |                    |                                                                                      |                                      |                   |                          |                        |                    |                           |                             |                |                                     |           |
| R lab dsp tone deci 4 months ago blocks. After you find your block you can add blocks either by double clicking on it or dragging and |                  |                                                                                                    |            |           |                              |                                                     |        | d dropping it onto                             |                                              |                        |                                                                                                    |                    |                                                                                      |                                      |                   |                          |                        |                    |                           |                             |                |                                     |           |
|                                                                                                    | B                | lab dsp                                                                                                    | tone s     | ter       |                              | 4 months ago                                        |        |                                                |                                              | the surfa              | the surface of GRC. You can also connect blocks in a Python scrit if you wish. Actually this is what (            |                    |                                                                                      |                                      |                   |                          | GRC does! It           |                    |                           |                             |                |                                     |           |
|                                                                                                    | •                | LabDSF                                                                                                    | .ipynb     |           | 24 minutes ago               |                                                     | ago    |                                                |                                              | generate               | generates a script file to do all connections and start the flowgraph. Every flowgraph starts with a source block |                    |                                                                                      |                                      |                   |                          |                        | source block and   | nd                        |                             |                |                                     |           |
| pentek_folded_spe 4 months ago terminates with a sink block.                                                                          |                  |                                                                                                    |            |           |                              |                                                     |        |                                                |                                              |                        |                                                                                                    |                    |                                                                                      |                                      |                   |                          |                        |                    |                           |                             |                |                                     |           |
|                                                                                                    |                  | soundco                                                                                                    | ontrol.pr  | g         |                              | 4 months                                            | ago    |                                                |                                              |                        |                                                                                                    |                    |                                                                                      |                                      |                   |                          |                        |                    |                           |                             |                |                                     |           |
|                                                                                                    |                  |                                                                                                    |            |           |                              |                                                     |        |                                                | Task1: Characterizing a real bandpass filter |                        |                                                                                                    |                    |                                                                                      |                                      |                   |                          |                        |                    |                           |                             |                |                                     |           |
|                                                                                                    |                  |                                                                                                    |            |           |                              |                                                     |        |                                                |                                              | Below is<br>Filters ar | the first f<br>e fundan                                                                                           | lowgra<br>nental l | aph y<br>build                                                                       | we will create.<br>Iding blocks of I | In this<br>DSP. C | example v<br>Dur flowgra | we will e<br>aph has i | examine<br>one sou | filter chai<br>irce and t | racteristics<br>wo sink blo | s of a<br>ocks | a bandpass filter.<br>. We feed the |           |
|                                                                                                    | Simple           |                                                                                                    | 0 s        | 1         | ⊕ Py                         | thon 3 (ip                                          | ykerne | l)   Idle                                      |                                              |                        |                                                                                                    |                    |                                                                                      |                                      |                   |                          |                        |                    | Mode: C                   | command                     | $\otimes$      | Ln 1, Col 1 Lat                     | DSP.ipynb |

# Outline

- About me
- About tutorial
- GNU Radio
- Lab: Digital Signal Processing (DSP)
- Lab: Software Defined Radio (SDR)
- Lab: Wide Band Frequency Modulation (WBFM)

# What is Software Defined Radio (SDR)?

"A radio in which aspects of functionality are implemented in, or controlled by, software."

- Flexible functionality
  - the operation of a radio can be changed without making any physical alterations to the device
- Algorithms from DSP and communications theory running as real-time software on a CPU, GPU and/or FPGA
- Joe Mitola first coined the term in 1991

# Why SDR?

- Traditional radios are hard-wired to specific frequency bands and communication protocols
  - Fixed-function, Black Box
  - Can't be easily modified, can't easily access internal values and states
- SDR provides:
  - Flexibility
  - Upgradability
  - Reconfigurability
  - Lower Cost

# Key SDR Parameters (Features)

- Frequency (Tuning) Range
- Instantanous Bandwidth
- Bit resolution
- Interface (USB, Ethernet, PCIe)
- Rx/Tx, half-duplex, full-duplex, MIMO
- Preselectors
- Budget: 50\$-...k\$

# RTL-SDR

- "I smell a very cheap poor man's SDR here © "
- Cheap man's radio since 2012
- Hams, DIY, hackers, makers, students,...
- Demodulator
  - Named by RTL2832U chip, DVB-T
- Tuner
  - **R820T**: 24-1766MHz
  - **E4000**: 52-2200MHz

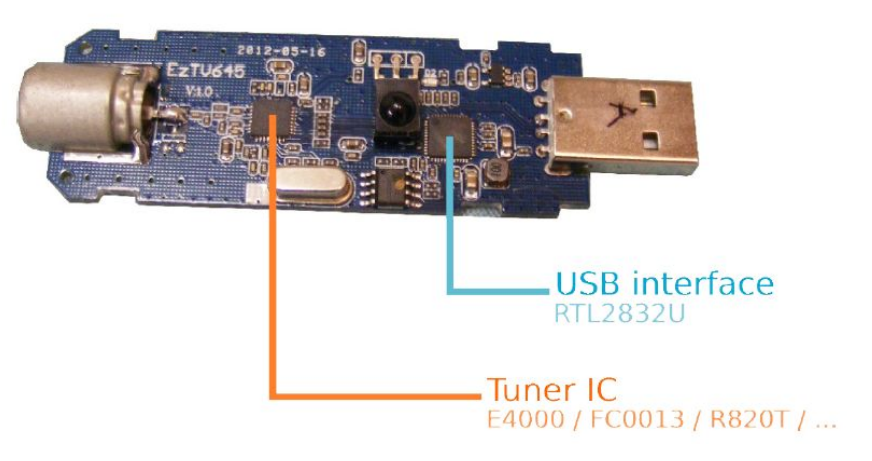

# RTL-SDR

- Receive-only
- 8-bit ADC
- 24MHz-1.75GHz (depends on tuner chip)
- 2.4MSPS BW (stable) upto 3.2M
- "HamItUp" upconverter
  - HF coverage

### RTL-SDR Driver Installation#1 - Windows

- Plug in your dongle
- Right click zadig.exe file and select "Run as administrator".
- In Zadig, go to "Options->List All Devices" and make sure this option is checked. If you are using Windows 10 or 11, in some cases you may need to also uncheck "Ignore Hubs or Composite Parents".

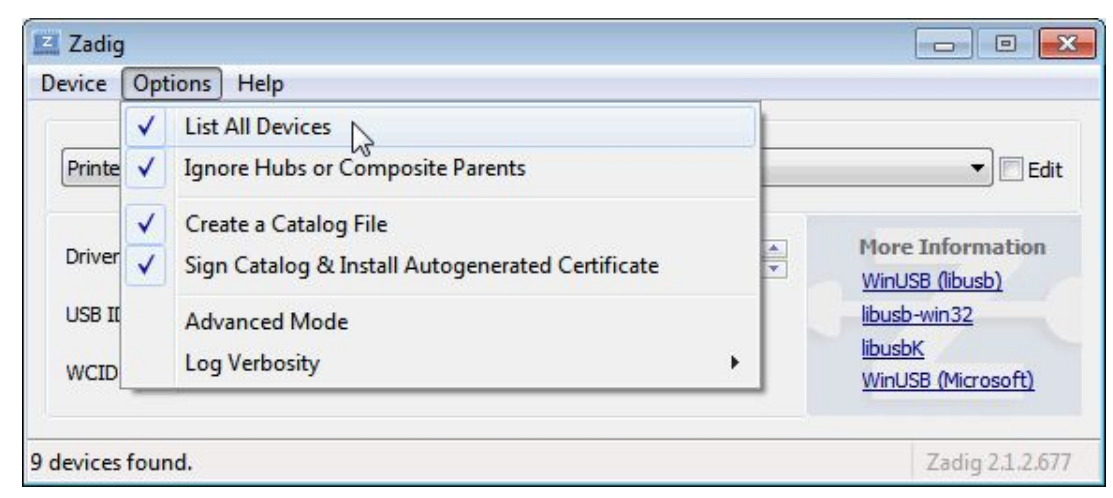

#### **RTL-SDR Driver Installation#2 - Windows**

• Select "Bulk-In, Interface (Interface 0)" from the drop down list. Make sure it is Interface 0 (ZERO), and not "1".

| 🗾 Zadig                               |                                         |                            |                                                                                      |
|---------------------------------------|-----------------------------------------|----------------------------|--------------------------------------------------------------------------------------|
| Device (Bulk-In,                      | Options Help<br>Interface (Interface 0) |                            | - Edit                                                                               |
| Driver<br>USB ID<br>WCID <sup>2</sup> | (NONE)<br>0BDA 2838 00                  | WinUSB (v6. 1.7600. 16385) | More Information<br>WinUSB (libusb)<br>libusb-win32<br>libusbK<br>WinUSB (Microsoft) |
| 11 devices                            | found.                                  |                            | Zadig 2.1.2.677                                                                      |

### **RTL-SDR Driver Installation - Linux**

- Linux users may blacklist RTL so that default DVB-T driver is not loaded when dongle is plugged in.
  - # cd /etc/modprobe.d/
  - # sudo gedit blacklist-rtl.conf
  - # append: blacklist dvb\_usb\_rtl28xxu
  - OR
  - o # echo "blacklist dvb\_usb\_rtl28xxu" >> /etc/modprobe.d/blacklist.conf

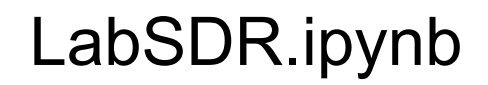

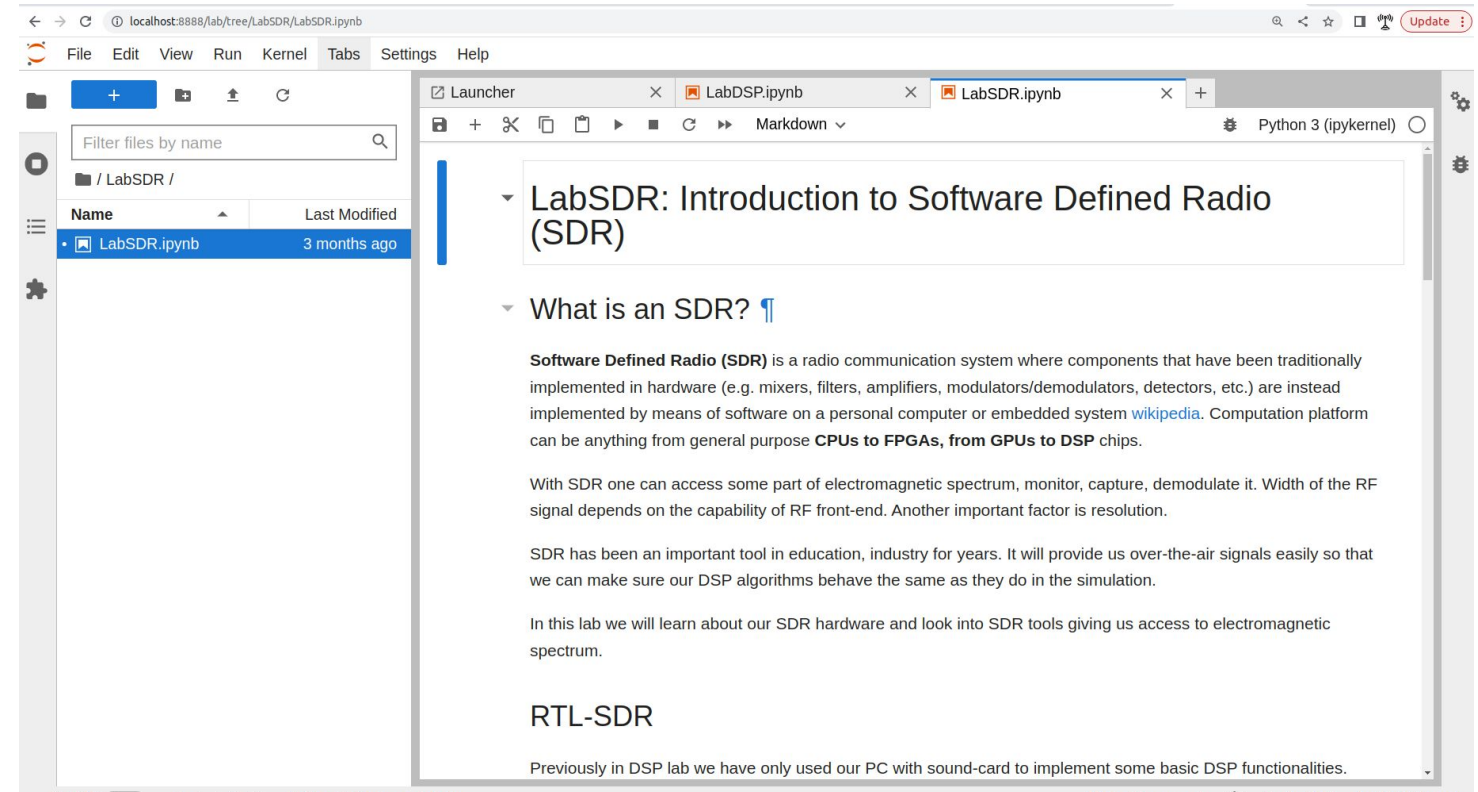

# Outline

- About me
- About tutorial
- GNU Radio
- Lab: Digital Signal Processing (DSP)
- Lab: Software Defined Radio (SDR)
- Lab: Wide Band Frequency Modulation (WBFM)

#### Frequency Modulation (FM)

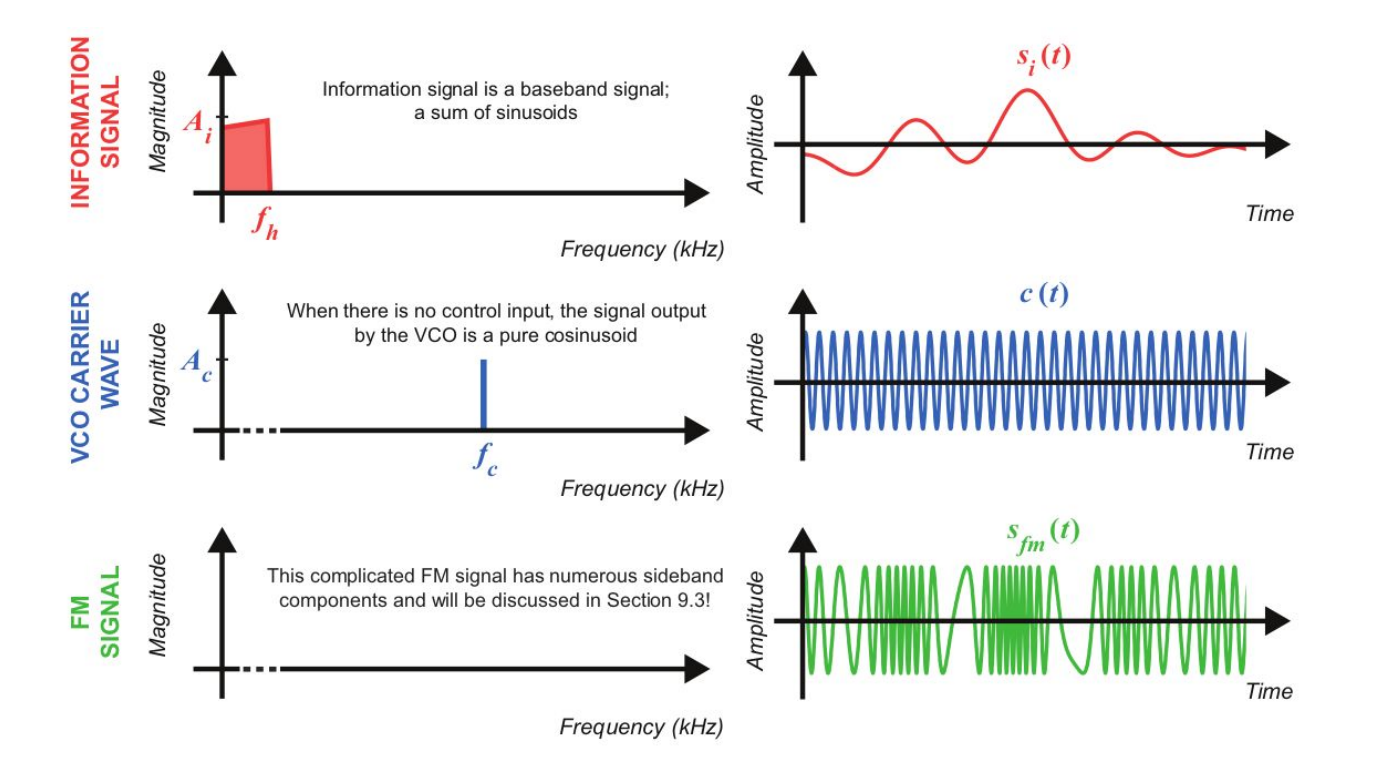

### FM Radio Multiplex

• It is common practice to multiplex multiple information signals together before performing modulation, as this allows for multi-channel transmission using one carrier.

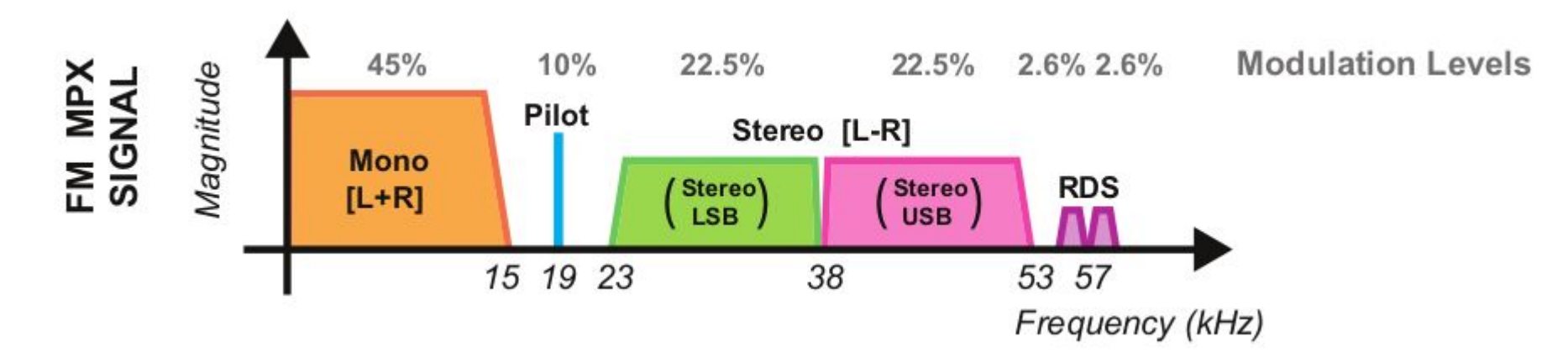

#### Broadcast FM (WBFM)

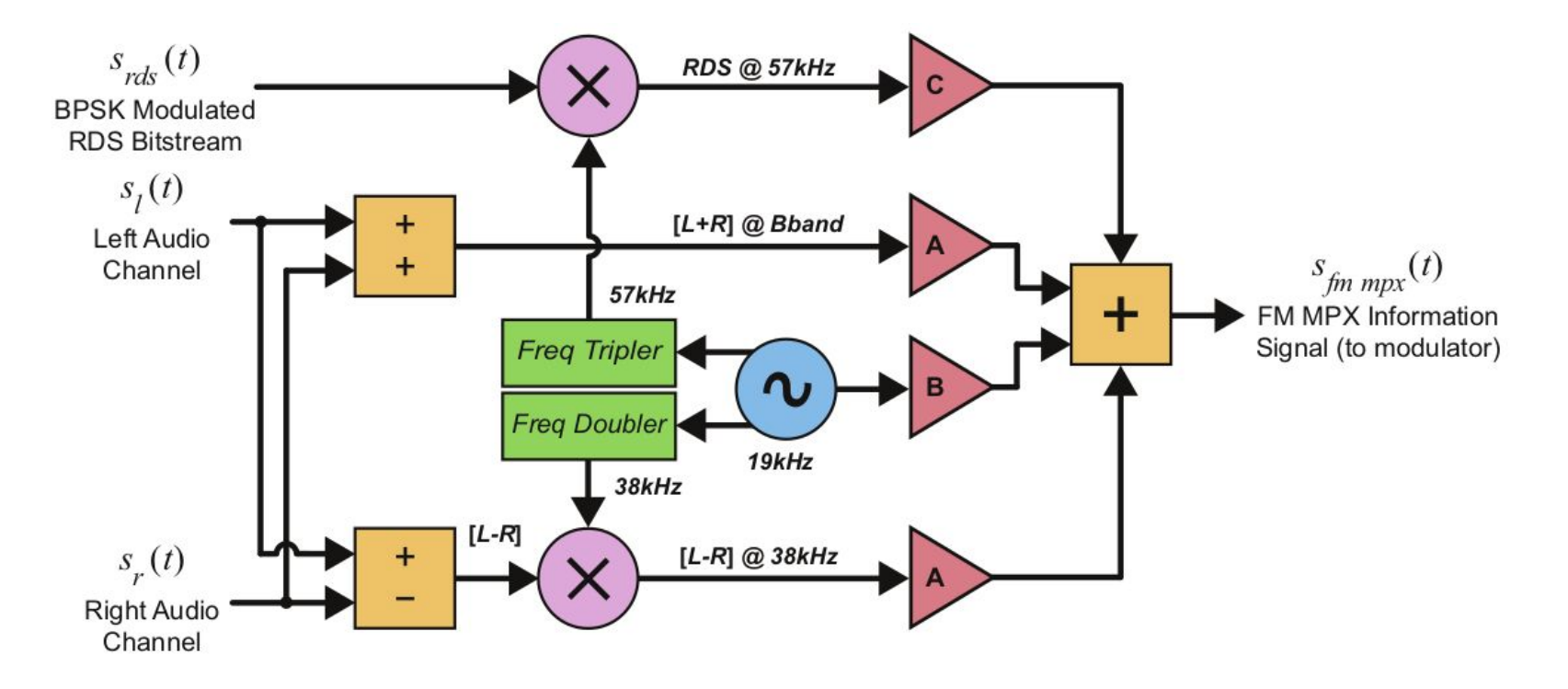

# LabWBFM.ipynb

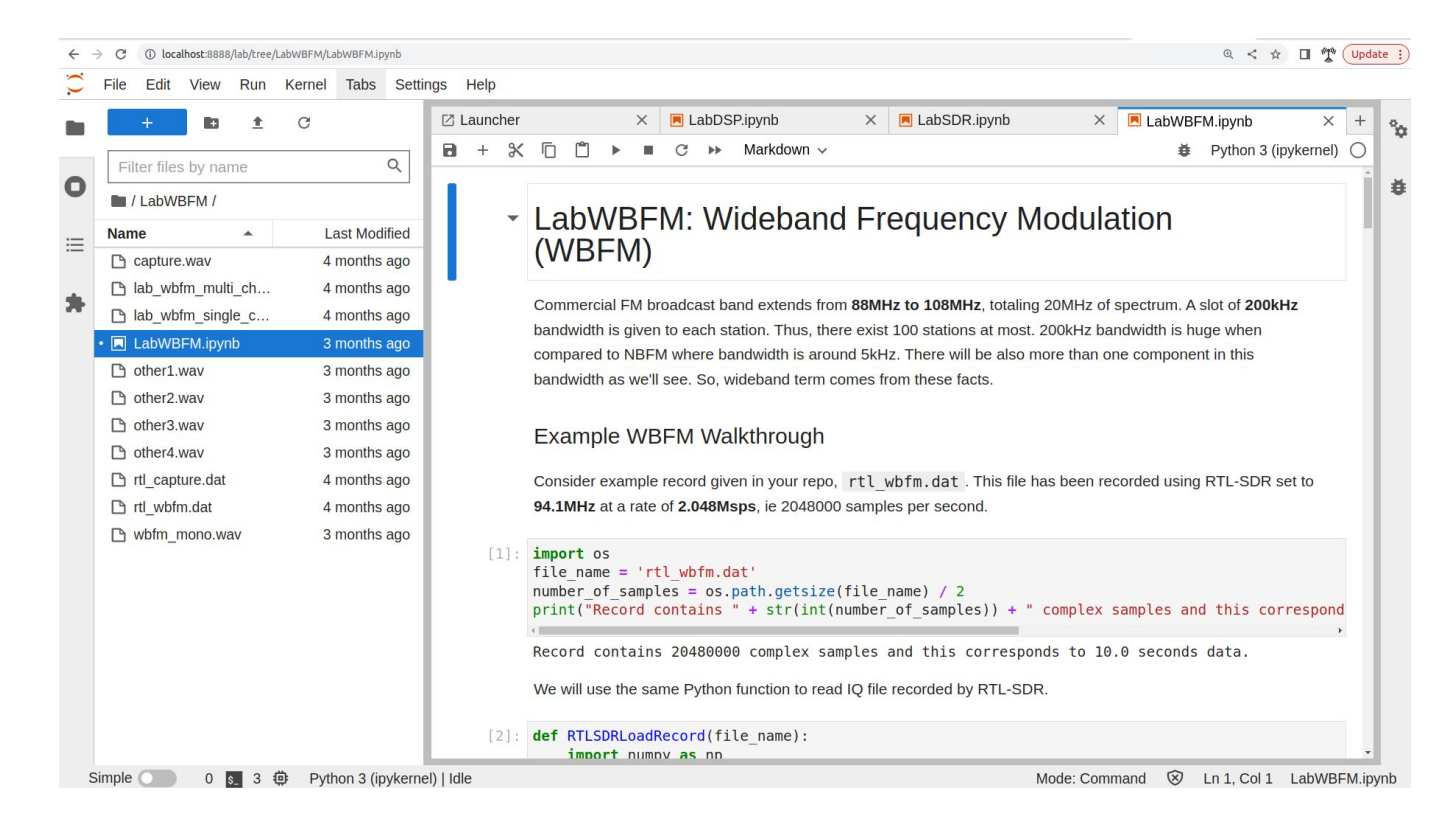

# Thanks! murat-sever@live.com